### WELCOME to SECTOR Training

Please have your scanner available and take a seat.

Statewide Electronic Collision & Ticket Online Records

Day One Training

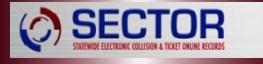

## Instructors

- Officer
  - Phone:
  - Email:
- Instructors:

## Overview

Day 1

- Introduction
- Start up Set up
- Profile

- Ticket Interview
- Ticket Practicals

- Officer
  - Quick Capture
  - Impound Forms

- Prosecutor
  - SECTOR Client
  - Routing Tickets

## Overview

Day 2

Review Day 1

**SECTOR** 

- Police Collision Traffic Report (PTCR)
- Collision Diagramming
- Practicals / Back Office
  - Supervisor Approval Process
  - Supplemental Report & Practical

## **E-TRIP** Partners

- Department of Licensing
- Justice Information Network
- Local Law Enforcement
- Washington Courts (AOC)
- Washington State DOT

SECTOR

- Washington State Patrol
- Washington Traffic Safety Commission

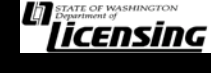

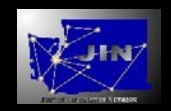

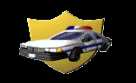

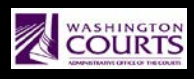

| Washington State             |
|------------------------------|
| Department of Transportation |

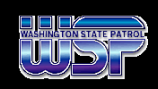

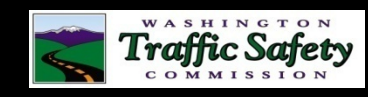

## **Statistics**

- As of January 2016:
  - Tickets (4,864,181)
    - Criminal Traffic 488,011
    - Criminal Non-Traffic 214,650
    - Infraction Traffic 4,118,559
    - Infraction Non-Traffic 42,961
  - Collisions (465,565)
    - w/injury 138,256
    - w/fatality 1,996
    - w/property damage 325,313
    - Total Injuries 189,429
    - Total Fatalities 2,169

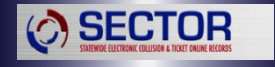

## **Electronic Implementation**

# SECTOR Statewide Electronic Collision & Ticket Online Records

**SECTOR** 

## **SECTOR Data Flowchart**

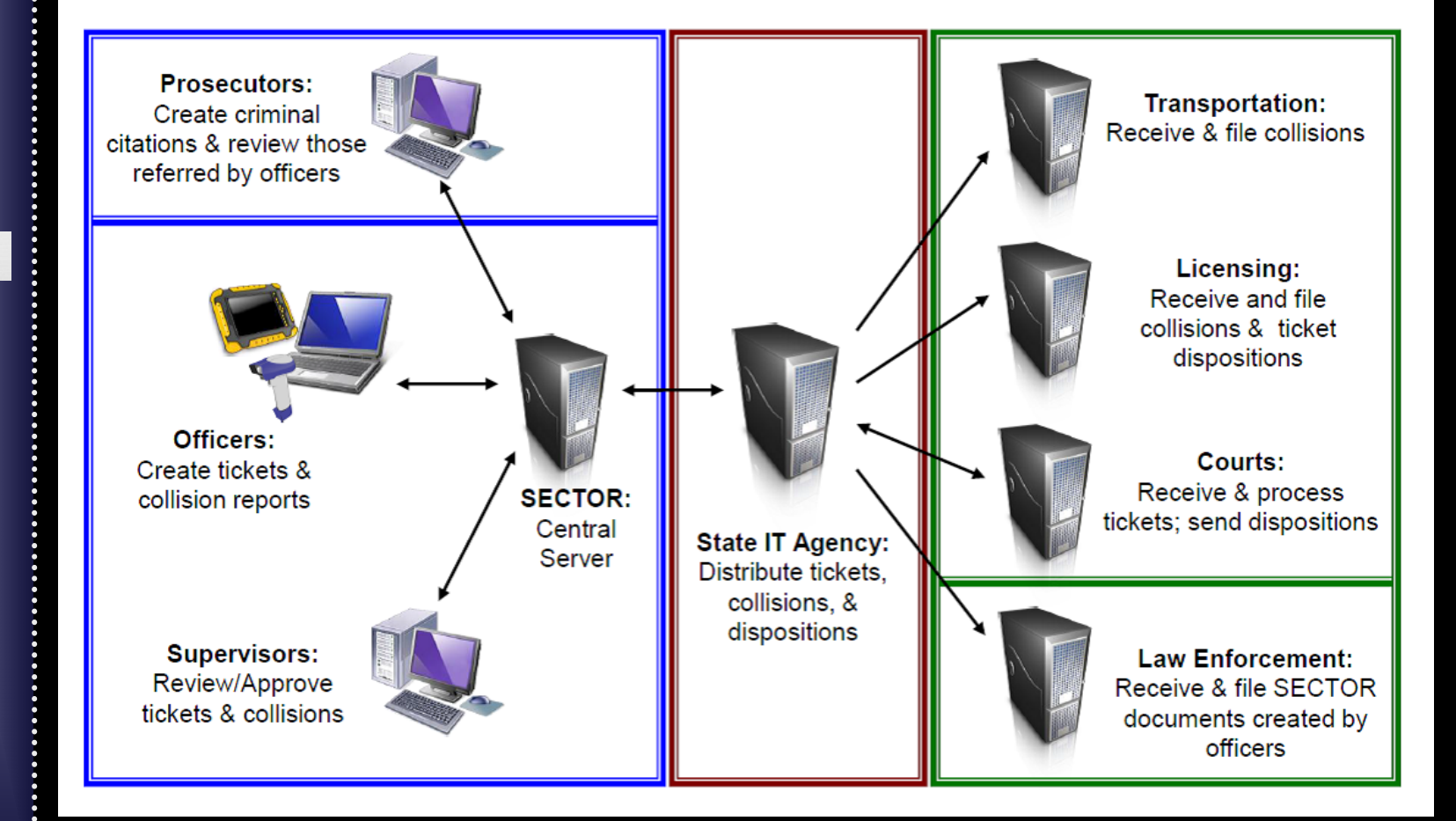

SECTOR

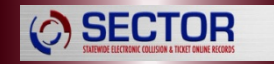

# Start Up – Set Up

The SECTOR Client is to be used on Agency equipment only.

Failure to comply could result in your personal computer becoming subject to public disclosure.

## Start up – Set up

- User Name / Password
- Starting SECTOR Software
  - Desktop Icon
  - Window Start Menu

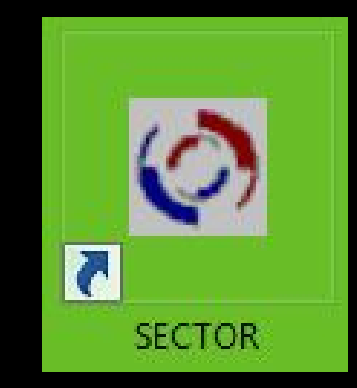

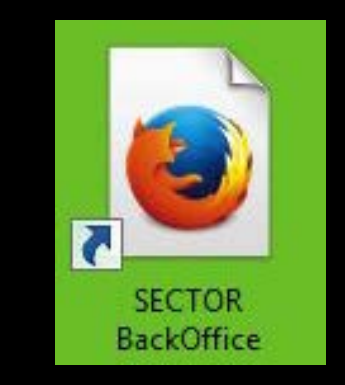

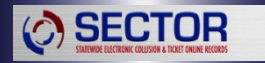

## Logging In

| O Login - SECTOR Client v3.0.18 | 3.0 QA                    | 8 |
|---------------------------------|---------------------------|---|
| A.                              | <u>U</u> ser name         | X |
| SECTOR                          | Password                  |   |
|                                 |                           |   |
| HMI#/ BL                        | <u>O</u> K <u>C</u> ancel |   |

First time users must have an internet connection to login to the SECTOR Client for the first time.

Also, you must have an internet connection to receive Back Office and Law Table updates.

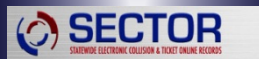

## Start Up Alert

### Low Ticket Count

Alert

**SECTOR** 

#### 💐 Low Ticket Count

You have 0 ticket numbers available for the current calendar year, and 0 ticket numbers available for next year.

Connect using the <u>Ticket Inventory Manager</u> to retrieve a block of ticket numbers.

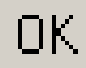

Х

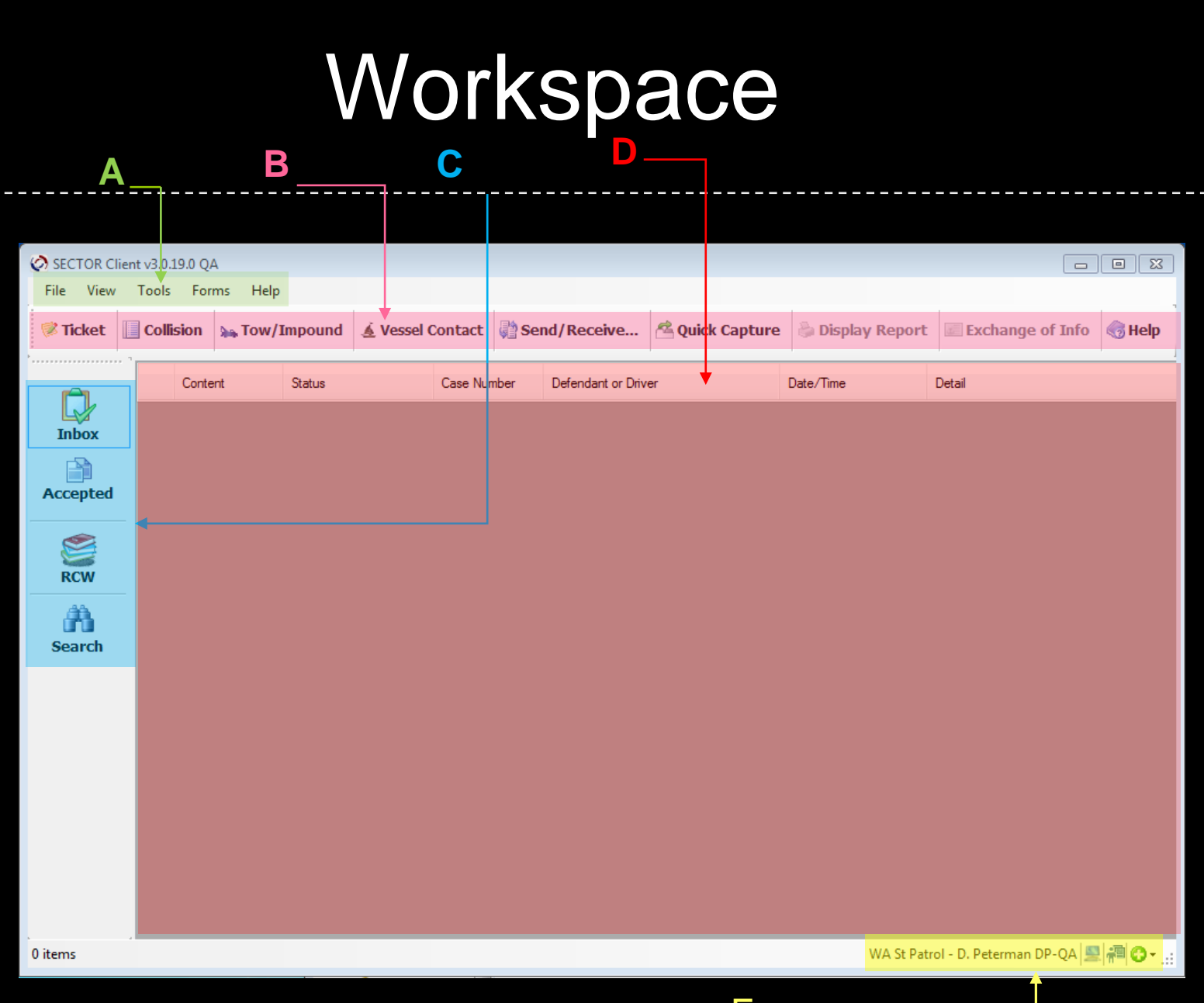

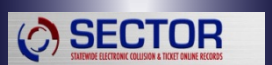

............

.....

........................

.....

............

### **Profile: General**

| 🤣 Profile |              |                                                   |
|-----------|--------------|---------------------------------------------------|
|           |              |                                                   |
| Selec     | t the follow | ing to set as the active profile:                 |
| Office    | er Profile:  | WA St Patrol - D. Peterman DP-QA 🔹                |
| Canad     |              |                                                   |
| General   | Defaults     | Application Settings Screen Settings              |
| First n   | name:        | D.                                                |
| Last n    | name:        | Peterman                                          |
| Middle    | e name:      |                                                   |
| Badge     | e ld:        | DP-QA                                             |
| Agen      | cy:          | WA St Patrol                                      |
| Defau     | lt Ticket D  | estination                                        |
| Plain     | tiff :       | City 🗸                                            |
| Cour      | nty:         | THURSTON                                          |
| Cīty:     |              | Lacey 👻                                           |
| Court     | t:           | Thurston County District Court                    |
| Court     | t Address:   | 2000 Lakeridge Dr SW, Bldg 3, MS FQ-11, Olympia 🔹 |
| Prose     | ecutor:      | Lacey Prosecuting Attorney                        |
|           |              |                                                   |
|           |              |                                                   |
|           |              | OK <u>C</u> ancel                                 |
|           |              |                                                   |

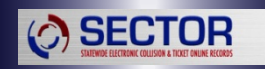

••••••

### Profile: Defaults

| 🐼 Profile                                                                                       | 83 |
|-------------------------------------------------------------------------------------------------|----|
|                                                                                                 |    |
| Select the following to set as the active profile:                                              |    |
| Officer Profile: WA St Patrol - D. Peterman DP-QA -                                             |    |
|                                                                                                 |    |
| General Defaults Application Settings Screen Settings                                           |    |
| Select any of the following to turn on as defaults during the ticket interview process:         |    |
| Speeding Measuring Method: SMD -                                                                |    |
| In Car Video Misc Information                                                                   |    |
| Special Program Commercial Vehicle                                                              |    |
| Trailers                                                                                        |    |
| Select the following to turn on as defaults during the<br>Collision interview process:          |    |
| IN OF CITY                                                                                      |    |
| Select the following to have the spell checker<br>automatically activated:                      |    |
| Auto Enable Spell check                                                                         |    |
| Select any of the following to turn on as defaults for the<br>Tow/Impound Print Setup defaults: |    |
| 🔽 Driver's Copy 💟 Tow Driver's Copy 📄 Extra Copy 📄 Driver's Instruction                         | s  |
|                                                                                                 |    |
|                                                                                                 |    |
| <u>O</u> K <u>C</u> ancel                                                                       |    |

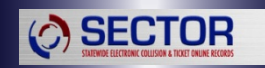

••••••••

### **Profile: Application Settings**

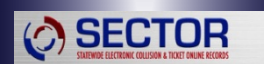

| 🔗 Profile                                                                                                  | 23 |
|----------------------------------------------------------------------------------------------------|----|
|                                                                                                    |    |
| Select the following to set as the active profile:                                                         |    |
| Officer Profile: WA St Patrol - D. Peterman DP-QA                                                          | •  |
| General Defaults Application Settings Screen Settings                                                      |    |
| Violation Note:                                                                                            | 1  |
|                                                                                                    |    |
|                                                                                                    |    |
| Transmission URL: https://test4ottress.wa.gov/wsp/sectorqa/clientservices                                  |    |
| Hways Show Quick Conv. (when applicable)                                                                   |    |
|                                                                                                    |    |
|                                                                                                    |    |
| Serial Port Port number: 6                                                                                 |    |
| USB HID Please Note: Be sure your scanner is set to function as<br>a USB Human Interface Device (USB-HID). |    |
| Keyboard Key Delay: 750                                                                                    |    |
|                                                                                                    |    |
|                                                                                                    |    |
|                                                                                                    |    |
|                                                                                                    | el |

### **Profile: Screen Settings**

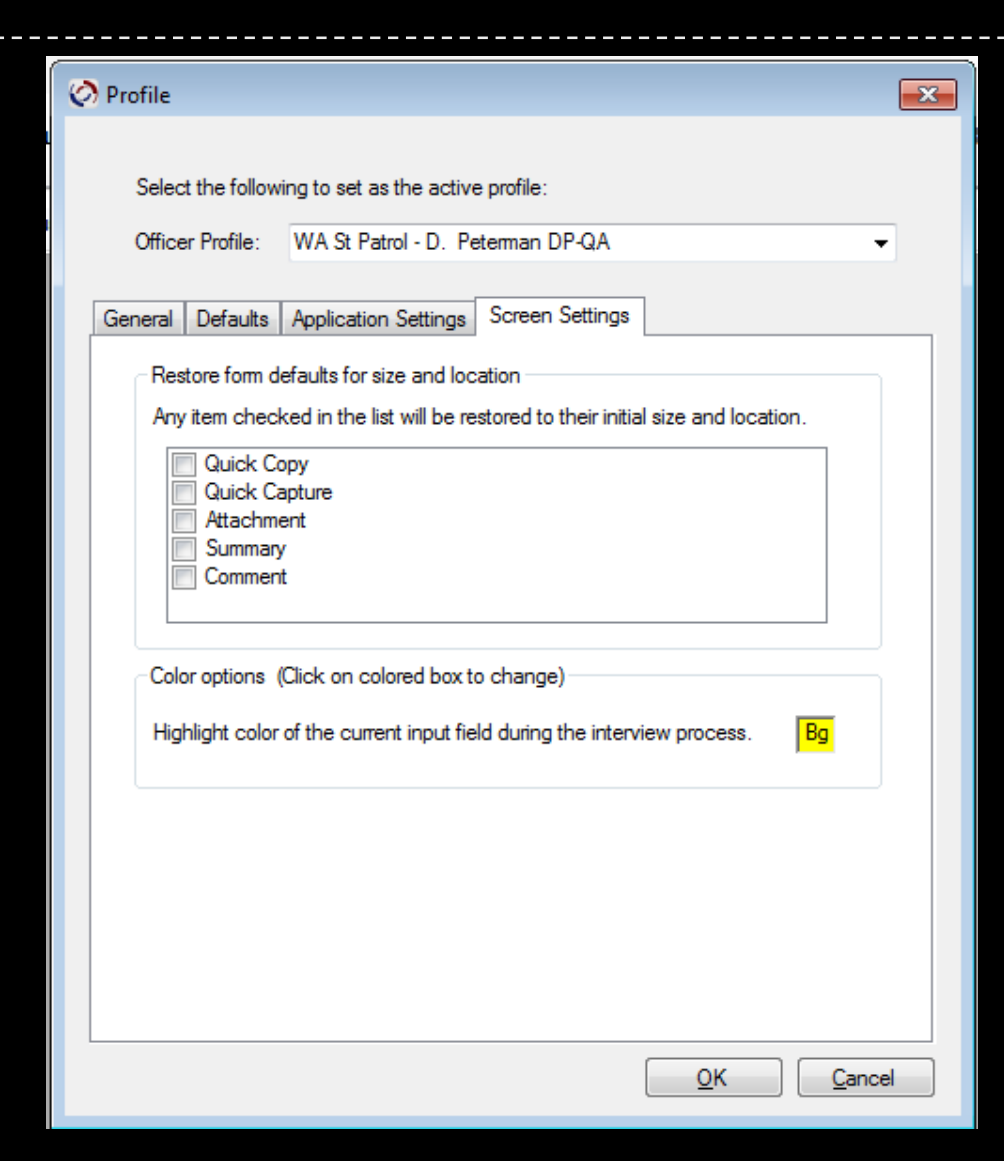

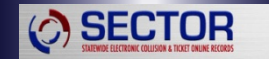

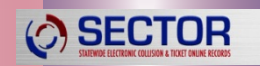

## Tickets

### **Ticket Inventory**

**Ticket Inventory Management** 

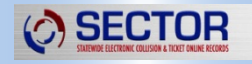

### How to obtain Tickets

#### **Available Ticket Numbers**

Inventory - Available Numbers

My Inventory - Click Next to download more.

| <b>⊡</b> ·2017    |        | Year          | Number           | Downloaded        | • |
|-------------------|--------|---------------|------------------|-------------------|---|
| ····· Ticket (15) | •      | 2017          | 7Z0001089        | 5/8/2017 1:07 PM  | - |
|                   |        | 2017          | 7Z0001090        | 5/8/2017 1:07 PM  | - |
|                   |        | 2017          | 7Z0001091        | 5/8/2017 1:07 PM  |   |
|                   |        | 2017          | 7Z0001092        | 5/8/2017 1:07 PM  |   |
|                   |        | 2017          | 7Z0001093        | 5/8/2017 1:07 PM  |   |
|                   |        | 2017          | 7Z0001094        | 5/8/2017 1:07 PM  |   |
|                   |        | 2017          | 770001005        | E /0/1017 1-07 DM | Ŧ |
|                   |        | ∢  1          | of 15 📔 🕨        | $+ \times$        |   |
|                   | Cancel | ▲ <u>P</u> re | v <u>N</u> ext → | Finished          |   |

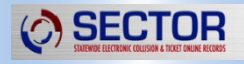

### How to obtain Tickets

#### **Ticket Inventory**

Inventory - Download Request

Enter a number for each type you want to download.

|   | Туре              | Year<br>Requested | Current<br>Inventory | Number to<br>Download |
|---|-------------------|-------------------|----------------------|-----------------------|
| • | Ticket            | 2017              | 15                   | 0                     |
|   | Vessel Warning    | 2017              | 0                    | 0                     |
|   | Vessel Inspection | 2017              | 0                    | 0                     |
|   |                   |                   |                      |                       |
|   | I of 3            | $+ \times$        |                      |                       |
|   | Cance             | el <u>P</u> rev   | <u>N</u> ext ▶       | Finished              |

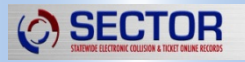

### How to obtain Tickets

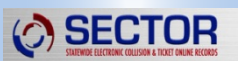

| Inventory - Login     |                                                            |
|-----------------------|------------------------------------------------------------|
| Please reenter your p | bassword and click Next to begin the Send/Receive process. |
| You must be connect   | ed to the Internet to proceed!                             |
| User Id:              | WSP_debqa                                                  |
| Password:             |                                                            |
|                       |                                                            |
|                       |                                                            |
|                       |                                                            |
|                       | Cancel  ◀ Prev Next ► Finished                             |

### Ticket Interview Preliminary

| Information:      |                  |                   |           |            | Ticket Destination  | n:              |           |
|-------------------|------------------|-------------------|-----------|------------|---------------------|-----------------|-----------|
| Officer Report/Ca | ase #: TEST      | Vehicle Inf       | o? ✓ Yes  | No         | Plaintiff: City     |                 | -         |
| Prosecutor Cause  | <del>e #:</del>  | Witnesse          | es? 🔲 Yes | V No       | Caurature THURST(   | DN              |           |
| Violation Date/Ti | me: 05/08/2017 - | 13:11             |           |            | County: THURSTO     | л               | •         |
|                   |                  |                   |           |            | City: Lacey         |                 | •         |
| Location:         |                  |                   |           |            | _                   |                 |           |
| Trafficways:      |                  |                   |           |            | Court: Thurston     | County District | t Court 🔻 |
| Primary: 🕅 P      | ACIFIC           | - 🖛 🚖             | 3000 O    | R          |                     |                 |           |
| Reference: ☆      |                  | - 🚽               | Block No: | Milepost:  | Additional Circum   | stances         |           |
|                   |                  |                   |           |            | In Car Video?       | Yes             | V No      |
| County/City: TH   | URSTON - Lace    | ey 👻              |           |            | Special Program?    | V-a             | 🔽 Na      |
|                   |                  |                   | Latitude: | Longitude: | Special Program:    | les             | M NO      |
| Speeding?         | Yes No           | _                 |           |            | Misc Information?   | Yes             | V No      |
| MPH: 40_          | Posted MPH: 35 M | leasuring Method: | MD        | •          | Interpreter Needed? | Yes             | V No      |
| Zones:            |                  |                   |           |            | Interpreter Languag | e.              |           |
| School Zone       | ? 🔲 Yes 🔽 No     | Emergency Zone?   | 📄 Yes 🔽   | No         |                     |                 |           |
| Work Zone?        | Yes 🔽 No         |                   |           |            |                     |                 |           |
|                   |                  |                   |           |            |                     |                 |           |

### Ticket Interview Violator

|                            | Passenger V             | iolator<br>R - III State II | denticard - (        | Uncheck       | both for n    | o identific    | ation)               |              |                    |                |   |
|----------------------------|-------------------------|-----------------------------|----------------------|---------------|---------------|----------------|----------------------|--------------|--------------------|----------------|---|
| lucitation                 | Number:<br>ROBINTR103M1 |                             | State:<br>Washingtor |               | Expirati      | on:<br>/2019 - | Mi                   | litary       | CDL/CLP?           | No             |   |
| Phot                       | to Id Matched? 🛛 🕅 Yes  | No No                       |                      | NOTE: H       | f other ID is | presented      | l, enter th          | at informa   | ation in your writ | ten narrative. |   |
| Name:                      | ROBINSON<br>Last Name F | TEST<br>ìrst Name           | RECOF<br>Middle N    | RD<br>Name    | Filial        |                | •                    |              |                    |                |   |
| Address:                   | 777 SECTOR AVE          |                             |                      |               |               | Resi<br>Cell/  | dence Ph<br>Pager Ph | one:<br>one: |                    |                |   |
|                            | Olympia 👻               | Washing<br>State            | iton 🔻               | 985010<br>Zip | 000           | Work           | (Phone:              |              | _ <u> </u>         |                |   |
| Address Nev                | v? 🔲 Yes 👿 No           |                             |                      |               |               | BAC            |                      |              |                    | ▼ 0            | ] |
| Hair Colo <mark>r</mark> : | Gray 👻                  | Gender:                     | Male                 |               | •             | Birth          | date:                |              | 07/21/1990         | •              |   |
| Height:                    | 5 🚔 ' 11 🚔 "            | Race:                       | Unknown              |               | •             | Emp            | loyer:               |              |                    |                |   |
| Weight:                    | 175                     | Eyes:                       | Black                |               | •             | Empl           | oyer Loca            | ation:       |                    |                |   |

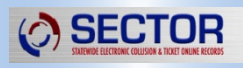

### Ticket Interview Vehicle

|                                                 | se Plate: Ves No                                                                                                    | Commercial Vehicle? Tes Vo                                                                                                    |
|-------------------------------------------------|----------------------------------------------------------------------------------------------------|----------------------------------------------------------------------------------------------------|
| Plate No:                                       | 177BUN                                                                                                    | +16 Passenger? Yes V No                                                                                                    |
| State:                                          | Washington                                                                                                    | Hazard Placard? The Yes No                                                                                                    |
| Expiration:                                     | 08/31/2014 👻                                                                                                    | Trailers? 🔲 Yes 📝 No                                                                                                    |
| Make: FC<br>Model: T/<br>Style: SE<br>Color: An | DRD  VURUS VURUS VURUS VURUS Verthyst Verthyst V | Name:       ROBINSON       TEST       RE         Last       First       MI       Filial         Address:       777 SECTOR AVE       777 SECTOR AVE         Olympia       Washington       98501 |
|                                                 |                                                                                                    | City: State: Zip:                                                                                                    |

### Ticket Interview Trailer

| Ticket Interview - Trailer<br>Please enter Trailer in              | formation below:                     |                                                                    |                                     | Bg |
|--------------------------------------------------------------------|--------------------------------------|--------------------------------------------------------------------|-------------------------------------|----|
| Trailer 1<br>License No:<br>License State:<br>Expiration:<br>Year: | 5800SA<br>Guam<br>12/06/2011<br>1979 | Trailer 2<br>License No:<br>License State:<br>Expiration:<br>Year: | <br>                                |    |
|                                                                    |                                      |                                                                    |                                     |    |
|                                                                    | Comment Void                         | Save Cancel                                                        | <u>P</u> rev <u>N</u> ext ▶ Finishe | d  |

### Ticket Interview Violations

#### **Ticket Interview - Violations**

**SECTOR** 

| Pleas      | e enter the f     | ollowing violation information:     |                 |           |                      |                        |                 |                      | Bg ac             |
|------------|-------------------|-------------------------------------|-----------------|-----------|----------------------|------------------------|-----------------|----------------------|-------------------|
| Violat     | ion               |                                     |                 |           |                      |                        |                 |                      |                   |
| Viol       | ation/Statue:     |                                     | ×               |           |                      |                        |                 | <b>~</b>             | Find              |
| Offic      | er Notes:         | Violation Code                      | Violation Title |           |                      |                        |                 |                      |                   |
|            | Ser Motes.        |                                     |                 |           |                      |                        |                 |                      |                   |
| <b>O</b> A | dd X R            | emove                               |                 |           |                      |                        |                 |                      |                   |
|            | Violation<br>Code | Violation Title                     | Case Type       | Mandatory | Domestic<br>Violence | Penalty/Bail<br>Amount | Accident<br>Fee | Charging<br>Language | Notes             |
| •          | 15.17.210         | SELL APPLES HARVEST PRIOR C         | Criminal Non    | Yes       |                      | \$500.00               | No              | Add                  |                   |
|            | 17.10.230         | FAIL TO CONTROL WEEDS OR VI         | Infraction Non  | No        |                      | \$279.00               | No              |                      |                   |
|            |                   |                                     |                 |           |                      |                        |                 |                      |                   |
| Cou        | urt Date Option   | s have been moved to the Delivery S | creen.          |           |                      |                        | Total Amo       | punt:                | E_dit<br>\$779.00 |
|            |                   | Comment Void                        | <u>S</u> ave    | Cance     |                      | Prev                   | <u>N</u> ext ▶  | Finis                | hed               |

## Ticket Interview Violation Search/Select

SECTOR

| Violation Title Containing: |                           |             | Case Type:  Violation Code: 46.30.020 Search |                    |           |   |  |
|-----------------------------|---------------------------|-------------|----------------------------------------------|--------------------|-----------|---|--|
| olation Code                | Violation Title           | Bail Amount | Accident Fee                                 | Туре               | Court     | _ |  |
| .30.020                     | OP MOT VEH W/OUT INSURANC | CE \$550.00 |                                              | Infraction Traffic | Statewide |   |  |
|                             |                           |             |                                              |                    |           |   |  |
|                             |                           |             |                                              |                    |           |   |  |
|                             |                           |             |                                              |                    |           |   |  |
|                             |                           |             |                                              |                    |           |   |  |
|                             |                           |             |                                              |                    |           |   |  |
|                             |                           |             |                                              |                    |           |   |  |
|                             |                           |             |                                              |                    |           |   |  |
|                             |                           |             |                                              |                    |           |   |  |
|                             |                           |             |                                              |                    |           |   |  |
|                             |                           |             |                                              |                    |           |   |  |
|                             |                           |             |                                              |                    |           |   |  |

## Ticket Interview Charging Language

| Snell Checker - On | tions |  |  |
|--------------------|-------|--|--|
|                    |       |  |  |
|                    |       |  |  |
|                    |       |  |  |
|                    |       |  |  |
|                    |       |  |  |
|                    |       |  |  |
|                    |       |  |  |
|                    |       |  |  |
|                    |       |  |  |

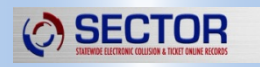

## Ticket Interview Miscellaneous

| 1.3 | CEOTOD                                                 |
|-----|--------------------------------------------------------|
|     | SECTOR                                                 |
|     | STATEWINE ELECTRONIC COLLIGIAN & THYSET ONLINE DECORDS |
|     | SIGENINE LECTIONIC COLUMNIA INVALI VIENE ACCORDI       |

|                          | )         |            |          |  |  |
|--------------------------|-----------|------------|----------|--|--|
| Traffic Condition:       |           |            |          |  |  |
| Weather Condition:       |           |            |          |  |  |
| Street Condition:        |           |            |          |  |  |
| Light Condition:         |           |            |          |  |  |
|                          |           |            |          |  |  |
| Officer Information      |           |            |          |  |  |
|                          | Last Name | First Name | Badge Id |  |  |
| Investigating Officer:   | PETERMAN  | D.         | DP-QA    |  |  |
| Reviewing Officer:       |           |            |          |  |  |
|                          |           |            |          |  |  |
| Prosecutor Information - |           |            |          |  |  |
|                          | Last Name | First Name | Badge Id |  |  |
|                          |           |            |          |  |  |
| Filing Officer:          |           |            |          |  |  |
| Filing Officer:          |           |            |          |  |  |

### Ticket Interview Attachments

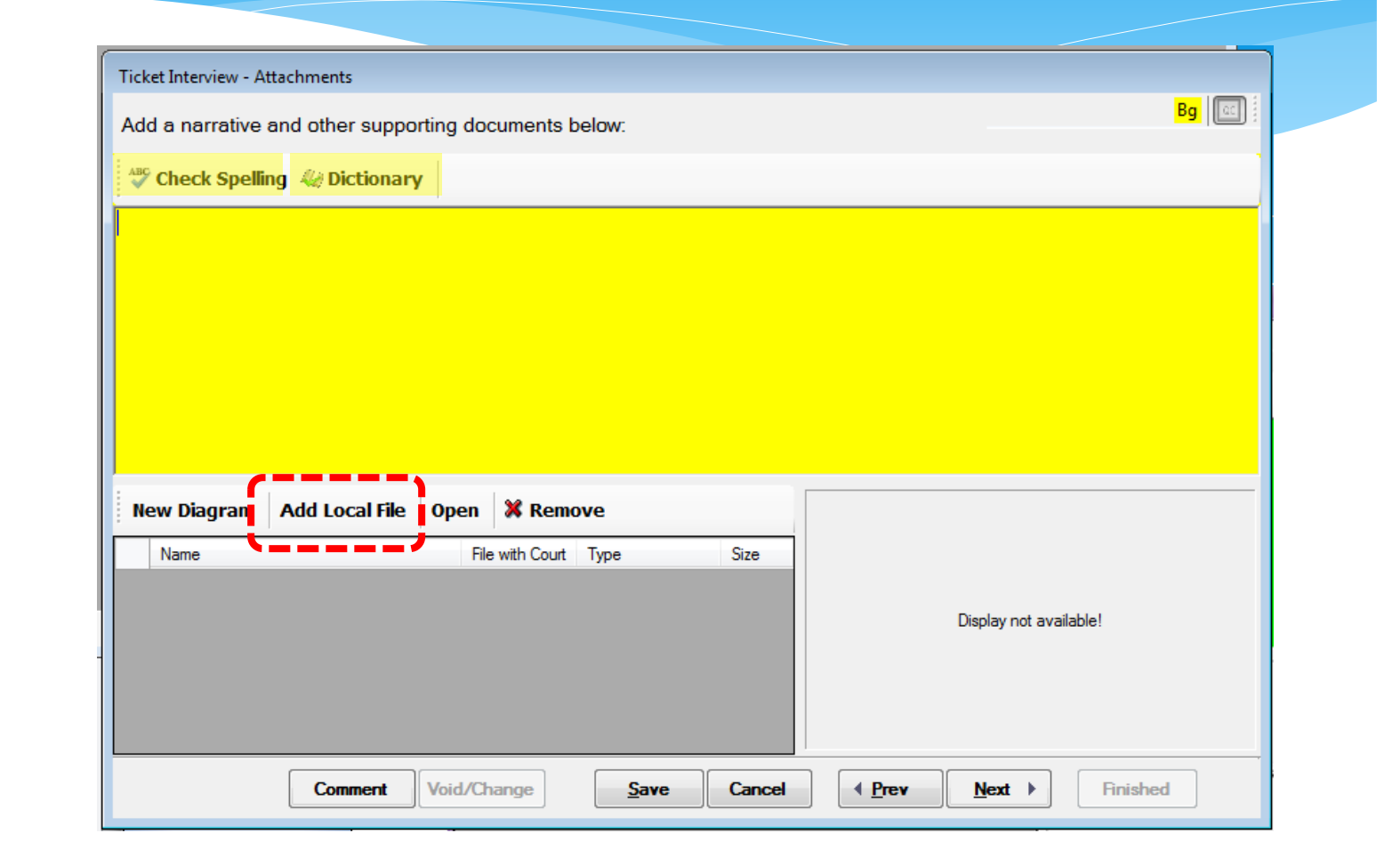

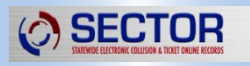

## Ticket Interview Attachments

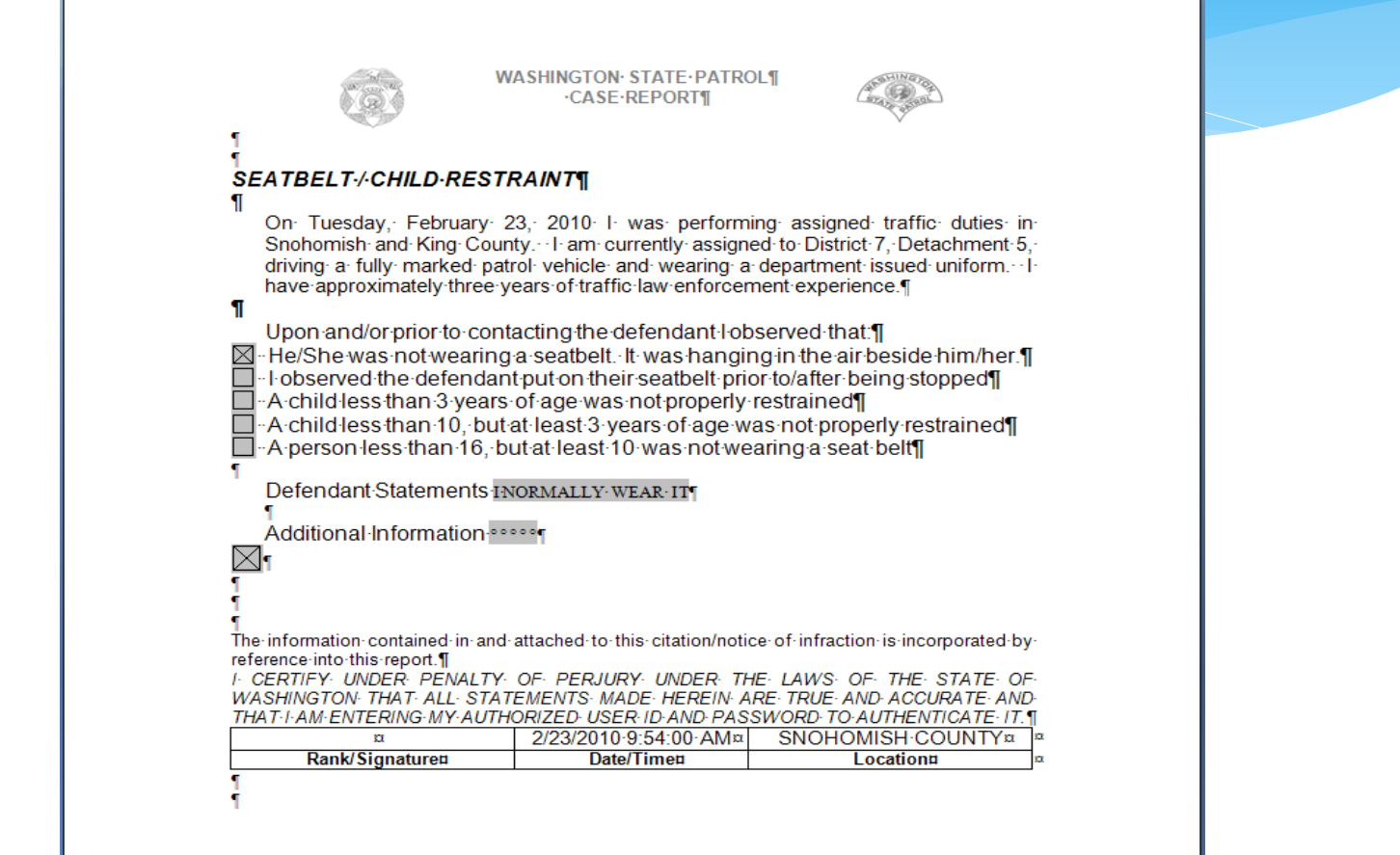

## Ticket Interview Officer's Certification

| I CERTIFY UN        | Officer Certification<br>DER PENALTY OF PERJI | URY UNDER THE LAWS OF  | HE STATE OF       | ≪-1 |  |  |
|---------------------|-----------------------------------------------|------------------------|-------------------|-----|--|--|
| THAT I AM EN        | TERING MY AUTHORIZE                           | ED USER ID AND PASSWOR | TO AUTHENTICATE I | Τ.  |  |  |
| Date and Place Sig  | gned by Originator:                           |                        |                   |     |  |  |
| Date:<br>05/08/2017 | County:<br>THURSTON                           | City:                  |                   | •   |  |  |
| Last Name           | First Name                                    | Badge Id               |                   |     |  |  |
|                     | ) (= :                                        |                        |                   |     |  |  |
|                     |                                               |                        | ·                 |     |  |  |
|                     |                                               |                        |                   |     |  |  |
|                     |                                               |                        | •                 |     |  |  |

This language needs to be included in attached affidavits.

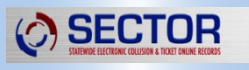

## Ticket Interview Delivery – Appearance Date

SECTOR

| ÷.                                  | 72000 mm 72000 | 1090 - Criminal Non-Traffic (In Route - Court - Court | t - Officer give to violator )            |
|-------------------------------------|----------------|-------------------------------------------------------|-------------------------------------------|
|                                     |                |                                                       |                                           |
|                                     |                |                                                       |                                           |
|                                     |                |                                                       |                                           |
| T                                   | icket 7Z000109 | 0 - CN - WA Default Criminal Rule Applied             |                                           |
| Charging Decision File with court - |                | File with court                                       |                                           |
|                                     | Delivery       |                                                       | Appearance-Thurston County District Court |
|                                     | First Route    | Court                                                 | Oate: 05/19/2017 ▼ 17:00                  |
|                                     | Method         | Officer give to violator                              | ◯ Number of Days: 0                       |
|                                     | Court          |                                                       | No date or # of days will be displayed    |
|                                     | Address        | 2000 Lakeridge Dr SW, Bldg 3, MS FQ-11, Olymp 👻       |                                           |
|                                     | 0.11.1         |                                                       |                                           |
|                                     | Subject        |                                                       |                                           |

### Ticket Interview Delivery - Booked?

| ∃ IIIII 7Z000                        | 1089 - Infraction Traffic (In Route - Court - Officer give to violator)      |
|--------------------------------------|------------------------------------------------------------------------------|
| ···· 🗛 72000                         | 1090 - Criminal Non-Traffic (In Route - Prosecutor - Court mail to violator) |
|                                      |                                                                              |
|                                      |                                                                              |
|                                      |                                                                              |
|                                      |                                                                              |
| Ficket 7Z0001090                     | ) - CN - WA Default Criminal Rule Applied                                    |
| Charging Decision                    | Send to Prosecutor Queue                                                     |
| Deliven                              | Subject                                                                      |
|                                      | Booked? Ves No                                                               |
| First Route                          | Prosecutor                                                                   |
| Method                               | Court mail to violator                                                       |
|                                      |                                                                              |
| Court                                |                                                                              |
| Address                              | 2000 Lakeridge Dr SW, Bldg 3, MS FQ-11, Olymr 🗢                              |
| Address                              |                                                                              |
| Address                              |                                                                              |
| Prosecuting Att                      | omey                                                                         |
| Address<br>Prosecuting Att<br>Agency | Lacey Prosecuting Attorney                                                   |

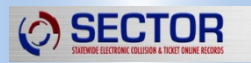

### Ticket Interview Preview Ticket

SECTOR

| <pre></pre> |  |
|-------------|--|

The Ticket Interview – Preview Ticket screen allows the officer one last chance to review ticket information before printing.

If you see anything that needs to be added, modified, or removed click on the Prev button to back up. If it all looks okay, click Next to move on to the final Print Screen and click Finish.
### **Ticket Issuance Process**

#### Ticket Interview - Display Ticket

Please complete the ticket issuance process.

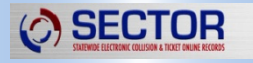

| The part of the second of                                                                                                    | INCOMING COOKING STREET COO                      | WARDARIST REPORTED TO                                                                                                    | Bastow vs. weeks to                                        | Honow?                                                                          |              |   |
|----------------------------------------------------------------------------------------------------|--------------------------------------------------|----------------------------------------------------------------------------------------------------|------------------------------------------------------------|---------------------------------------------------------------------------------|--------------|---|
| DEMONSTRATION POINTS EXPERIES                                                                                                | PROPERTY AND INCOME.                             | THE R. P. LEWIS CO., LANSING, MICH.                                                                                                    | 100                                                        | an much                                                                         | - 4          |   |
| ROBINTRIDIALI VIA 07-21-19                                                                                                   |                                                  |                                                                                                    | COMP                                                       |                                                                                 |              |   |
| THROPHI THROPHIC TORING                                                                                                    | House of the                                     | A - 1 -                                                                                                    | THA WA                                                     | 985010000                                                                       | - 720        |   |
| 07-21-00 U M                                                                                                    | HEIGHT HEIGHT FIGS                               | AR REALING ACCESSION                                                                                                    | DELUPAGER PHONE NO                                         | NOR PHONE NO                                                                    |              |   |
| CHORAGE BEAM 2017 13:11 CHO                                                                                                  | each Print f                                     | ile (Ctrl+P)                                                                                                    | BLOCKY 2000                                                | ACEV/THURSTON                                                                   |              |   |
| MALE NO PART COMPANY                                                                                                    | DO OF BRATEPARK THE POLLOWING VEHICLE            | A DE A PUBLIC HOMMET PROPERTY AND                                                                                                    | 2054                                                       | 00.08                                                                           | - 📕 💐        |   |
| TO BOOK DECISION DECISION                                                                                                    | A IN PORD                                        | TAURUS PLAT                                                                                                    | - Frank Lo                                                 | R ARETHTS                                                                       | • <b>=</b> = |   |
| CONTRACTORISTICS & CEMER THREE DECKER                                                                                        | 177                                              | · ·                                                                                                    | Par Is                                                     | 0.02                                                                            | := .         |   |
|                                                                                                    |                                                  |                                                                                                    |                                                            |                                                                                 |              |   |
| NO HHCLE THO                                                                                                    |                                                  | WHICH HAR                                                                                                    |                                                            |                                                                                 |              |   |
| 101 SPALO 80 FLA 28 2042                                                                                                    | DO THEN AND THERE COMMET EAC                     | NOT THE POLICIPAL OF BASES                                                                                                    |                                                            |                                                                                 | · 🗧 🛛        |   |
| L VOLATOVETRUTE CODE #6.81.400                                                                                               | SPEEDING S MPH OVER LIMIT (HE                    | OR UN                                                                                                    |                                                            | 121.00                                                                          | -            |   |
| 1 1011000100000                                                                                                    |                                                  |                                                                                                    |                                                            | 100.711                                                                         | . 🚍          |   |
| 4 VELATION ATUS COS                                                                                                    |                                                  |                                                                                                    |                                                            | PERCENT                                                                         | -            |   |
| E VIDARDVERATURE CODE                                                                                                    |                                                  |                                                                                                    |                                                            | PEALTYS                                                                         | · 🗕 📔        |   |
| NELCON 1012 DATE BALLO                                                                                                    | 08-08-17<br>PC-9 / 10000000 Not 1004 BLIR NOT 10 |                                                                                                    |                                                            | TOTAL PROVINCE ADDRESS                                                          | :            |   |
| STICES D. PETERMAN                                                                                                    | I DP-DA DEICH                                    | New York I                                                                                                    |                                                            |                                                                                 |              |   |
| TOUT MEND ON VOLUTION                                                                                                    | TIONET REFERENCE TO PROBADUTOR                   | These enclosed is these or home under a<br>sharing mount if "hathy" is checked. DO to                                                                                                    | IT U.S. Note, for the amount<br>of temp cardes, hell one   | label. I understand this will go on my                                          |              |   |
| NOTICE OF M                                                                                                    | NACTOR<br>which pro- server print pri            | The stight issuing in the second second seco | bei für iffinderigt, bei imm                               | it a feering to explain the circumstances                                       | •            |   |
| You Must Asserve when Arrange by<br>Your reporter that is partneried by the                                                  | In parts Filling the parts insulate              | The are not required to appear in the period                                                                                                    | and the will go on my strong<br>maily where allowed by the | month finite a checket. The south                                               |              |   |
| The court will find that you committed the infraction, you                                                                   | r periody may be increased, follows to pay may   | a court data, and i process to appear on th                                                                                                    | fact case. The asse must pro-                              | of control the official . Please send to<br>se by a preparation of the evidence | · .          |   |
| Head in a referral of your case to a collection agency, A<br>Displace per frant of tables of infrastant, Neurosci Instructor | NO F<br>Photo Europhyloge                        | scatto about to hearing. The court will<br>plant my drump recent if i pay and Tarky                                                                                                    | tel na tole to repaid a effe                               | wait apparture. I understand the will                                           | · 😫          |   |
| internet and for of state of relation, the set in the set                                                                    | Las (*00, b may be white                         | NOTOR. You may be able to attach to a per-                                                                                                    | grant play with the costs                                  | under NOW 48,4915                                                               | 8            |   |
| Chart are if the I have to the fully                                                                                         | sign, data, and radi it is form to:              | terne                                                                                                    |                                                            |                                                                                 |              |   |
| Press 182 (19279-546 5 (12246-796)<br>Straff, screeningscreeningscom                                                         | THURSTON COUNTY DISTRICT COURT                   | av av                                                                                                    | Bala David                                                 | 74-040                                                                          | <b>1</b> 3   |   |
| YOU CAN CONTACT US IN THE CLOUD BY                                                                                           | BLDG 3. MS FG-11                                 | a majoria taskeli Langunga                                                                                                    |                                                            |                                                                                 |              |   |
|                                                                                                    |                                                  | *                                                                                                    | 200 22                                                     | 72901'000                                                                       | - 2          |   |
|                                                                                                    |                                                  |                                                                                                    |                                                            | PAGE 1 OF 1                                                                     | - •          |   |
|                                                                                                    |                                                  |                                                                                                    |                                                            |                                                                                 |              |   |
|                                                                                                    |                                                  |                                                                                                    |                                                            |                                                                                 |              |   |
| General Vision                                                                                                    |                                                  |                                                                                                    |                                                            |                                                                                 | b Drinke t   | 1 |
| Comment Void/Ch                                                                                                    | ange Save                                        | Cancel                                                                                                    | ▲ Pre                                                      | Mext                                                                            | Finished     |   |

Bg 🖾

### VOID TICKET

Please follow your agency procedures for voiding / cancelling tickets.

#### **VOIDING A TICKET**

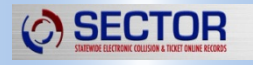

| Void Interview - Void the | entire Incident                     |                  |                   |            |             |           |                     |
|---------------------------|-------------------------------------|------------------|-------------------|------------|-------------|-----------|---------------------|
| Please enter the foll     | owing information to void this tick | et:              |                   |            |             | E         | <mark>3g</mark>   1 |
| Violation Date/Time:      | 05/08/2017 • at 13:30               | Violator Informa | ation<br>ROBINSON | TEST       | RECORD      | <b>•</b>  | -                   |
| Location of Violation     | ]                                   | Address:         | Last Name         | First Name | Middle Name | Filial    |                     |
| Block No:                 | 3000 Milepost:                      |                  |                   |            |             |           | 5                   |
| Thinary Traneway.         | PACIFIC                             |                  | Olympia           | ▼ Washir   | ngton 🔻     | 985010000 | וו                  |
| Reference Trafficway:     |                                     |                  | City              | State      |             | Zip       |                     |
| Explanation for Void      |                                     |                  |                   |            |             |           |                     |
| : 🖤 Check Spelling        | j 🖑 Dictionary                      |                  |                   |            |             |           |                     |
|                           |                                     |                  |                   |            |             |           |                     |
|                           |                                     |                  |                   |            |             |           |                     |
|                           |                                     |                  |                   |            |             |           |                     |
|                           |                                     |                  |                   |            |             |           |                     |
|                           |                                     |                  |                   |            |             |           |                     |
| L                         |                                     |                  |                   |            |             |           |                     |
|                           |                                     |                  | Canaal            | Denur New  |             | inished   |                     |
|                           |                                     |                  |                   |            |             | mished    |                     |

### VOID TICKET

Please follow your agency procedures for voiding / cancelling tickets.

### **VOID OR CHANGE A TICKET**

|   | Â                        | In accordance with RCW 46.64.010, once a citation has<br>been served on a violator, officers shall file and void<br>the citation through the courts. |     |    |
|---|--------------------------|----------------------------------------------------------------------------------------------------|-----|----|
|   | Ticket                   | Violation(s)                                                                                                    | Yes | No |
| • | 720001089 (IT)<br>Issued | RCW 46.61.400.05U - SPEEDING 5 MPH OVER LIMIT (40 OR<br>UN                                                                                           |     |    |
|   | 720001090 (CN)<br>Issued | RCW 15.17.210 - SELL APPLES HARVEST PRIOR CAL.YEAR                                                                                                   |     |    |
|   |                          |                                                                                                    |     |    |

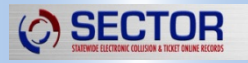

### VOID TICKET

Please follow your agency procedures for voiding / cancelling tickets.

#### **VOID OR CHANGE A TICKET**

Void Interview - Void Process

Void or Change Ticket Process

Choose actions for each ticket.

Bg

|   | Ticket         | Served | Void | Change | No Change |
|---|----------------|--------|------|--------|-----------|
|   | 7Z0001089 (IT) | No     |      |        |           |
| • | 7Z0001090 (CN) | No     |      |        |           |

|                             | Reason |
|-----------------------------|--------|
| Check Spelling 樧 Dictionary |        |
|                             |        |
|                             |        |
|                             |        |
|                             |        |
|                             |        |
|                             | Cancel |

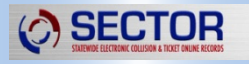

### FORMS

Please use this form independently to report any driver you feel should have a re-evaluation of their driving ability.

| Driv | Evaluation Request - Adobe Reader                                                                                                    | X      |
|------|----------------------------------------------------------------------------------------------------|--------|
|      | it view window Help                                                                                                    | nded   |
|      | is file includes fillable form fields.                                                                                                    | Fields |
|      | u can print the completed form and save it to your device or Acrobat.com.                                                                                                    | rielus |
| R    |                                                                                                    |        |
|      | Click here to START or CLEAR, then hit the TAB button                                                                                                    |        |
| R    | C LICENSING Driver Evaluation Request                                                                                                    |        |
| Ky.  | Use this form to request Department of Licensing (DOL) evaluate an individual's driving ability. You must provide specific<br>information about their medical/visual conditions and/or driving ability. Age is not a consideration. Based on the information<br>provided, we will investigate and take action as necessary. Insufficient information may result in no action. |        |
|      | We are unable to divulge the outcome to you, however, we will provide this form to the driver or their attorney upon written request. Additional witnesses must complete separate forms.                                                                                                    |        |
|      | Return this form and any additional information or documents to: <b>Driver Records</b> , <b>Department of Licensing</b> ,<br><b>PO Box 9030</b> , <b>Olympia</b> , <b>WA 98507-9030</b> or email by selecting the <b>Submit to DOL</b> button. You can attach additional<br>information or documents when the email screen appears.                                           | E      |
|      | Name of driver (First, Middle, Last)         Date of birth                                                                                                    |        |
|      | Residence address                                                                                                    |        |
|      | City State 7/P code Driver license number                                                                                                    |        |
|      |                                                                                                    | - 11   |
|      | Statement         I am concerned that this driver has one or more of the following conditions that may affect their ability to safely drive:         Medical condition       Vision condition         Poor driving skills                                                                                                    |        |
|      | Details                                                                                                    |        |
|      |                                                                                                    |        |
|      | Knowledge of this driver is based on observation as a                                                                                                    |        |
|      | Check here if there was a collision with a serious injury or fatality and the driver was at fault                                                                                                    | ,      |

## FORMS

| river Evaluat              | ion Request - Adobe Reader                                                                     |                     |                              |                        |                    |                | - • ×           |
|----------------------------|------------------------------------------------------------------------------------------------|---------------------|------------------------------|------------------------|--------------------|----------------|-----------------|
| Edit Viev                  | Window Help                                                                                    |                     |                              |                        |                    |                | *               |
|                            |                                                                                                |                     |                              | Fill d                 | & Sign Co          | mment          | Extended        |
| This file in<br>You can pi | cludes fillable form fields.<br>int the completed form and save it to your device or Acrobat.c | .om.                |                              |                        | B                  | Highlight B    | Existing Fields |
|                            |                                                                                                | State               | ZIP CODE                     | Driver lice            | nse number         |                | ^               |
|                            | Statement                                                                                      |                     |                              | <i>"</i>               |                    |                |                 |
|                            | Medical condition     Vision condition                                                         | Poor driving skil   | <i>conditions that</i><br>Is | may affect their       | ability to safel   | y drive:       |                 |
|                            | Details                                                                                        |                     |                              |                        |                    |                |                 |
|                            |                                                                                                |                     |                              |                        |                    |                |                 |
|                            |                                                                                                |                     |                              |                        |                    |                |                 |
|                            |                                                                                                |                     |                              |                        |                    |                |                 |
|                            |                                                                                                |                     |                              |                        |                    |                |                 |
|                            |                                                                                                |                     |                              |                        |                    |                |                 |
|                            | Knowledge of this driver is based on observation as a                                          |                     |                              |                        |                    |                |                 |
|                            | Check here if there was a collision with a Medical professional Professional licenses          | serious injury or   | fatality and the             | driver was at fau      | lt                 |                |                 |
|                            |                                                                                                |                     |                              |                        |                    |                |                 |
|                            | Name of requestor (First, Middle, Last)                                                        |                     |                              | (Area cod              | e) Telephone numbe | ər             |                 |
|                            | Melling address                                                                                |                     |                              |                        |                    |                | - 11            |
|                            | Mailing address                                                                                |                     |                              |                        |                    |                |                 |
|                            | City                                                                                           | State               | ZIP code                     | Email address          |                    |                |                 |
|                            |                                                                                                |                     |                              |                        |                    |                | E               |
|                            | By signing or typing your name you certify unde foregoing is true and correct.                 | er penalty of perju | ry under the law             | vs of the state of     | Washington tl      | hat the        |                 |
|                            |                                                                                                | x                   |                              |                        |                    |                |                 |
|                            | Date and place signed                                                                          | Signature           |                              |                        |                    |                |                 |
|                            |                                                                                                |                     |                              |                        | Emai               | IDOL           |                 |
|                            |                                                                                                |                     | We are                       | committed to providi   | na equal access    | to our service | es.             |
|                            | DR-500-008 (R/2/16)EA                                                                          | lf you n            | ed accommodation             | n, please call (360) 9 | 02-3900 or TTY (   | 360) 664-01 1  | 16.             |
|                            |                                                                                                |                     |                              |                        |                    |                |                 |
|                            |                                                                                                |                     |                              |                        |                    |                | -               |

### FORMS

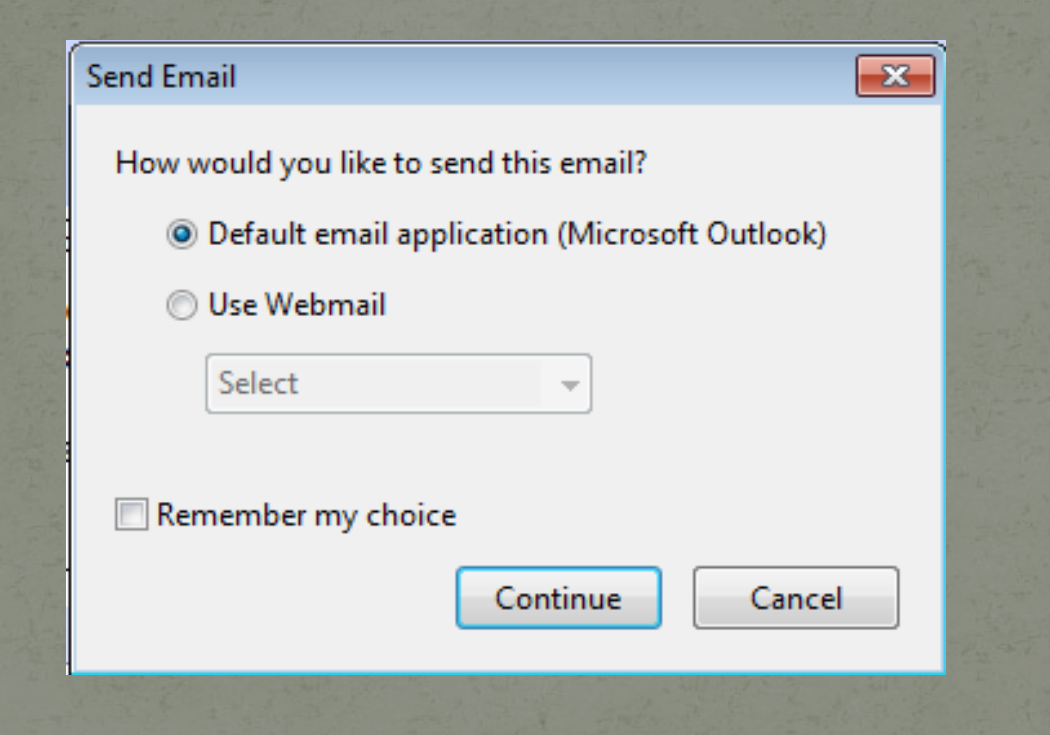

### Practical

#1

#### Write a ticket for

- Speeding 65 in a 60 zone
- Actual speed was 85
   Use edit button

SECTOR

 $\bigcirc$ 

#2

Write a ticket for

- Following too close (46.61.145)
- No proof of insurance (46.30.020)

Write a ticket to passenger

• No seatbelt (46.61.688)

## Practical

#3

#### #4

#### Write a ticket for

- Speeding 30 in 20 School Zone
- Expired tabs less than 2 months (46.16a.030)
- No insurance

SECTOR

()

- Trip permit violation
- Route to Prosecutor

Write a ticket for

- Assault 4 DV
- Malicious Mischief 3 DV
- Person is Booked

## Practical

Create and save a word document as "Test Affidavit"

Write tickets for each of the following scenarios:

- 1. Fail to yield to an emergency vehicle and no proof of insurance
- 2. DWLS 3rd degree Attach an affidavit to the ticket (attach "Test Affidavit")
- 3. Speeding school zone 40 mph
- 4. DUI and tamper with Ignition Interlock Device and Route to the Prosecutors Office
- Collision Ticket
   Speed too fast for conditions \*Ticket should be \$187\*
- 6. VOID the School Zone speeding citation for wrong time of day
- 7. CHANGE/Remove no proof of insurance

Have an instructor review your tickets and do a Send/Receive to the Back Office

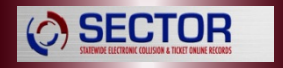

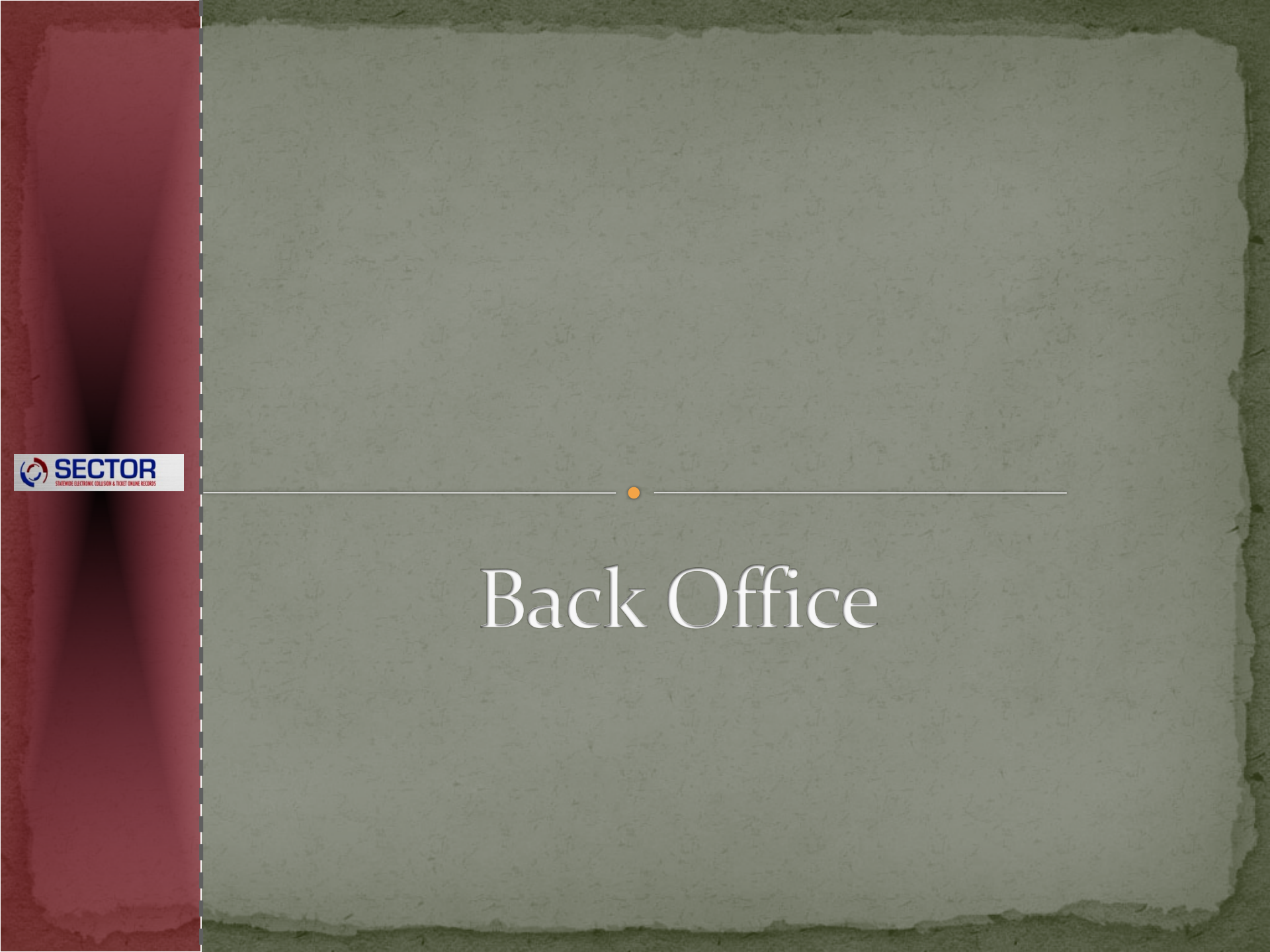

#### LOGIN

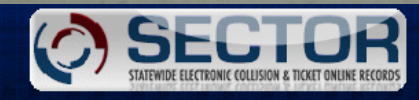

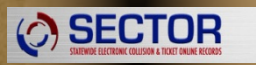

|            | Log In |
|------------|--------|
| User Name: |        |
| Password:  |        |
|            | Login  |

Important: The SECTOR online services provided by the Washington State Patrol are for the exclusive use of law enforcement and approved agencies in the State of Washington. Unauthorized access is prohibited. Usage will be monitored.

Login |

#### HOME PAGE

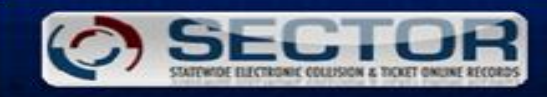

This website is developed and maintained by the Washington State Patrol to serve as a portal into the State of Washington's repository for traffic collision and ticket reports completed by Washington law enforcement agencies.

The integrity of the SECTOR data is dependent upon both the accuracy and frequency with which the data is updated and user's interpretation.

Therefore, no warranty, either expressed or implied, is given to the accuracy, completeness, reliability, or suitability for any particular purpose of the information contained in SECTOR.

#### Restricted Access!

The SECTOR online services provided by the Washington State Patrol are for the exclusive use of law enforcement and approved agencies in the State of Washington. Membership is required and unauthorized access to this site is prohibited.

Logout

Welcome Officer Peterman

#### PASSWORD RESET

|                     | Home Search          | Reports       | Hy Account   | Download              |  |
|---------------------|----------------------|---------------|--------------|-----------------------|--|
| ount > View Profile |                      |               | View Profile |                       |  |
|                     |                      |               | Vie          | w profile information |  |
| User Profile        |                      |               |              |                       |  |
| irst Name:          | Officer              | Change Passi  | word         |                       |  |
| Middle Initial:     |                      | Change Client | Extract      |                       |  |
| .ast Name:          | Peterman             |               |              |                       |  |
| oigital Signature:  | Officer Peterman     |               |              |                       |  |
| Agency:             | WA St Patrol Olympia |               |              |                       |  |
| Jsemame:            | WSP_petega           |               |              |                       |  |
| Account Enabled:    | 0                    |               |              |                       |  |
| mail Address:       |                      |               |              |                       |  |
| hone Number:        |                      |               |              |                       |  |
| Officer?            |                      |               |              |                       |  |
| County:             | THURSTON             |               |              |                       |  |
| Dity:               | ···NOT SPECIFIED···· |               |              |                       |  |
| Badge ID:           | debqa                |               |              |                       |  |
| Section:            | WSP_TPS              |               |              |                       |  |

|                                        |          |                | pout   Welcome Officer Peterma |
|----------------------------------------|----------|----------------|--------------------------------|
| Home Search                            | Reports  | Ny Account     | Download                       |
| nge Password                           |          | View           | profile information            |
| nge password for : Officer Peterman    |          |                |                                |
| New Password:<br>Confirm New Password: |          |                |                                |
| Change Password Cancel                 |          |                |                                |
|                                        | -t. 1713 | and the second |                                |
|                                        |          |                |                                |
|                                        |          |                |                                |

#### DOWNLOADS

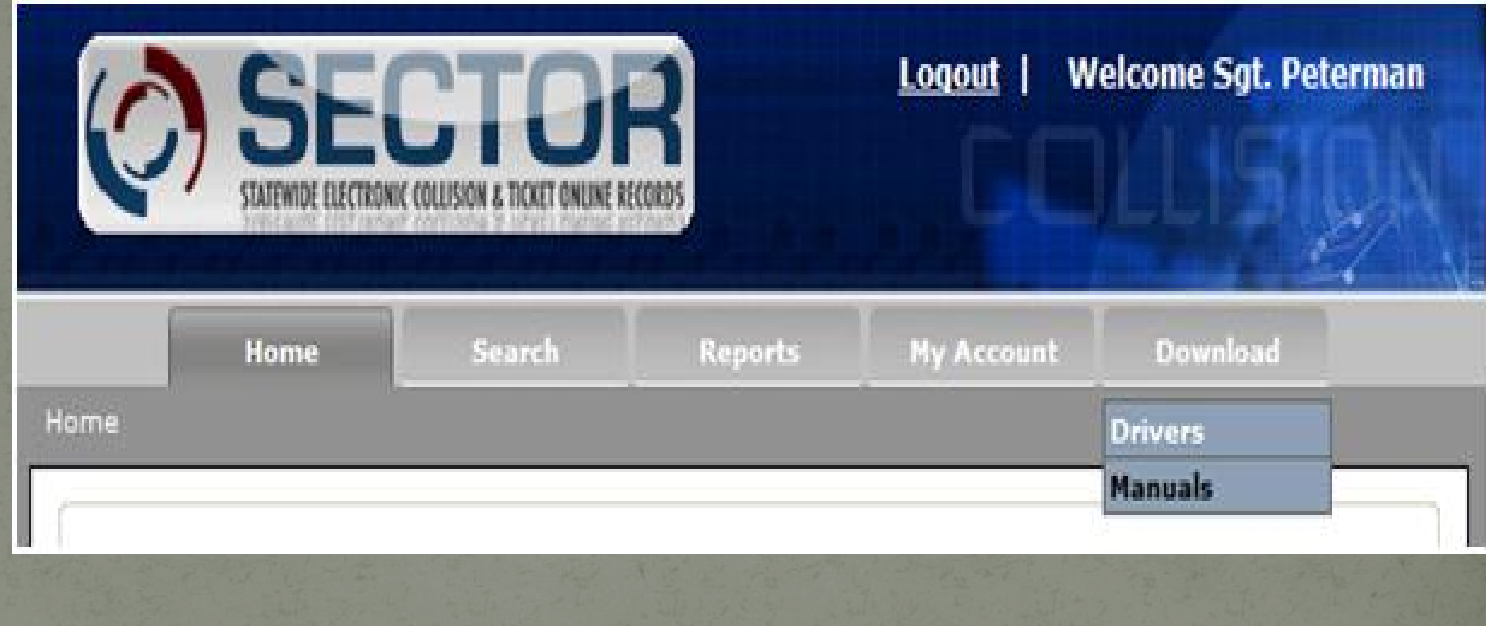

#### ANALYZE COLLISION DATA

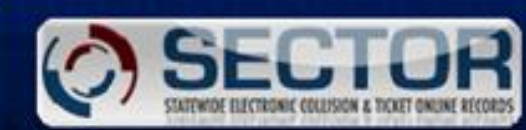

Logout Welcome Officer Peterman

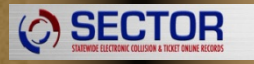

| h > Find Collisions                               | Home                                               | Search          | Reports         | My Account | Download |   |
|---------------------------------------------------|----------------------------------------------------|-----------------|-----------------|------------|----------|---|
|                                                   |                                                    |                 |                 |            |          |   |
| Collision Search                                  |                                                    |                 |                 |            |          |   |
| Criteria                                          |                                                    |                 |                 |            |          | 1 |
| DeljEdit Agency Is Equ                            | ual To WA St Patrol (                              | Olympia         |                 |            |          |   |
|                                                   |                                                    |                 |                 |            |          |   |
| DeljEdit Created By I.                            | s Equal To Peterman, C                             | Officer (debga) |                 |            |          |   |
| Del[Edt Created By I                              | s Equal To Peterman, C                             | Officer (debqa) |                 |            |          |   |
| DeljEdit Created By I.<br>PROPERTY                | s Equal 7a Peterman, C<br>OPERAND                  | Officer (debqa) | I SELECT POSSIE | LE)        |          |   |
| DeljEdt Created By I<br>PROPERTY<br>Badge Number  | s Equal To Peterman, C<br>OPERAND<br>Is Equal To   | VALUE (MULT     | I SELECT POSSIE | LE)        |          |   |
| DeljEdit Created By I<br>PROPERTY<br>Badge Number | o Equal To Peterman, C<br>OPERAND<br>S Is Equal To | VALUE (MULT     | I SELECT POSSIE | LE)        |          |   |
| DeljEdt Created By J<br>PROPERTY<br>Badge Number  | o Equal To Peterman, C<br>OPERAND<br>Is Equal To   | Officer (debqa) | I SELECT POSSIE | LE)        |          |   |
| DeljEdit Created By I<br>PROPERTY<br>Badge Number | S Equal To Peterman, C<br>OPERAND<br>S Equal To    | VALUE (MULT     | I SELECT POSSIE | LE)        |          |   |

#### SEARCH SPECIFICATIONS

|                                  | Home                 | Search       | Reports         | My Account | Download |  |
|----------------------------------|----------------------|--------------|-----------------|------------|----------|--|
| > Find Collisions                |                      |              |                 |            |          |  |
|                                  |                      |              |                 |            |          |  |
| Collision Search                 |                      |              |                 |            |          |  |
| riteria                          |                      |              |                 |            |          |  |
| ElEdit Agency Is Equal 3         | To WA St Patrol OF   | ympia        |                 |            |          |  |
| response created by 18 bi        | war ro recention, On | ices (denda) |                 |            |          |  |
| PODERTY                          | ODERAND              | VALUE (NULTE | SELECT DOSSIBLE | -          |          |  |
| Radoe Number                     | V Is Foual To V      | VALUE (MOLIT | SECECT POSSIBLE |            |          |  |
| Badge Number                     |                      |              |                 |            |          |  |
| Block Number                     |                      | Add          |                 |            |          |  |
| Case Number                      |                      | 142          |                 |            |          |  |
| Client Software Version          |                      |              | 10.00           |            |          |  |
| Commercial?                      |                      | Prev         | Next            |            |          |  |
| Construction?                    |                      |              |                 |            |          |  |
| Date BackOffice Receive          | a                    |              |                 |            |          |  |
| Date of Incident                 | 54 4                 |              |                 |            |          |  |
| DOT Number                       |                      |              |                 |            |          |  |
| Driver License Number            |                      |              |                 |            |          |  |
| Fire?                            |                      |              |                 |            |          |  |
| First Name                       |                      |              |                 |            |          |  |
| Hazardous Materials?             |                      |              |                 |            |          |  |
| Hit and Run                      |                      |              |                 |            |          |  |
| Injured Transported?             |                      |              |                 |            |          |  |
| Injuries?                        |                      |              |                 |            |          |  |
| Intersection?                    |                      |              |                 |            |          |  |
| Intervention Required?           |                      |              |                 |            |          |  |
| Jurisdiction                     |                      |              |                 |            |          |  |
| Last Name                        |                      |              |                 |            |          |  |
| Latitude                         |                      |              |                 |            |          |  |
| Light Condition                  |                      |              |                 |            |          |  |
|                                  |                      |              |                 |            |          |  |
| Local Code                       |                      |              |                 |            |          |  |
| Local Code<br>Location Character | 20                   |              |                 |            |          |  |

#### SEARCH RESULTS

| $\bigcirc$ | SECTOR                                                 | Logout | Welcome D Tormanen    |
|------------|--------------------------------------------------------|--------|-----------------------|
|            | STATEWIDE ELECTRUNIC COLLISION & TICKET UNLINE RECORDS |        | وي المحالية عام المحد |

Search

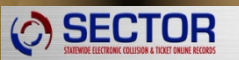

Search > Find Collisions

**Collision Search** 

Criteria: Agency Is Equal To WA St Patrol -- Olympia And Badge Number Is Equal To 621

| Total Collisions found:       | 33 |
|-------------------------------|----|
| Collisions w/injury:          | 15 |
| Collisions w/fatality:        | 1  |
| Collisions w/property damage: | 17 |
| Total injuries:               | 23 |
| Total fatalities:             | 2  |
|                               |    |

111

View Details

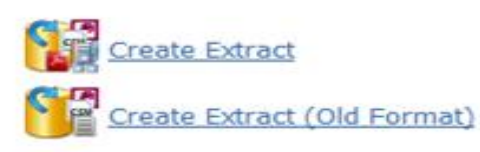

Prev

Next

### SEARCH RESULT DETAILS

|                                   |                    | CHINA COLUMN | Search             | By Account                                                                                                    | Download      |                                                             |
|-----------------------------------|--------------------|--------------|--------------------|----------------------------------------------------------------------------------------------------|---------------|-------------------------------------------------------------|
| h > Find Collisions               |                    |              |                    | and the second second se |               |                                                             |
| Collision Search                  |                    |              |                    |                                                                                                    |               |                                                             |
| Criteria: Agency Is Equal To WA : | St Patrol Oh       | ympia And Ba | dge Number Is Equ  | al 70 621                                                                                                    |               |                                                             |
| Total Collisions found:           | 33                 |              |                    |                                                                                                    |               |                                                             |
| Collisions w/iniury:              | 15                 | Create E     | dract              |                                                                                                    |               |                                                             |
| Collisions w/fatality:            | 1 0                | 9            | Anna 1014 Paramet  |                                                                                                    |               |                                                             |
| Collisions w/property damage      | ne: 17             | Create Ex    | tract (Oid Format, | 12                                                                                                    |               |                                                             |
| Total injuries:                   | 23                 |              |                    |                                                                                                    |               |                                                             |
| Total fatalities:                 | 2                  |              |                    |                                                                                                    |               |                                                             |
| Jiew.                             | Details            |              |                    |                                                                                                    |               |                                                             |
|                                   |                    | Pe           | ev Ne              | ct                                                                                                    |               |                                                             |
|                                   |                    |              |                    |                                                                                                    |               |                                                             |
|                                   |                    |              |                    |                                                                                                    |               | Records per page:                                           |
| 1.<br>DOI Nor Case No             | Date/Tin           | me of        | Driver 1           | Driver 2                                                                                                    | Primary Traff | Records per page:<br>Nor Nor Nor                            |
| 1<br>DOI Nbr Case Nbr<br>Yittar   | Date/Tie<br>Taxide | me of        | Draver 1           | Driver 2                                                                                                    | Primary Traff | Records per page:<br>Ibr Ibr<br>Fatalities Injurie          |
| DDT.Nbc Case No<br>View<br>View   | Date/Tr<br>Tucido  | me of<br>out | Driver 1           | Driver_2                                                                                                    | Primary Traff | Records per page:<br>licenary Bbr Nbr<br>Fatalities Injurie |

#### REPORT SELECTED RESULT

| C SEC          | TOR Viewer - V | Vindows Internet Explorer                                                                                                    |                                                     | × |
|----------------|----------------|----------------------------------------------------------------------------------------------------|-----------------------------------------------------|---|
| ≺re            | turn           | Supplemental 9/18/09 09:26 Supplemental 9/18/09 09:24 Supplemental 9/18/09 09:16 Report 9/18/09                                                                                                    | 09:02 ) <b>SR</b> [                                 | < |
| <              |                |                                                                                                    | >                                                   |   |
| 8              |                | 1 / 3 🖲 🖲 94.2% - 🔚 🙀 Find -                                                                                                    |                                                     |   |
| <b>0</b><br>69 |                | STATE OF WASHINGTON<br>POLICE TRAFFIC<br>COLLISION REPORT       Isuperiod       1501971       REPORT NO. E009730         INTERSTATE       CITY STREET       ISUPERIOD       ISUPERIOD       CASE # TESTING         STATE NOUTE       OTHER       PREMATE NAME       ISUPERIOD       COUNTY STREET         STATE NOUTE       OTHER       ISUPERIOD       ISUPERIOD       CASE # TESTING         TRIBAL       PRIMATE WARY       INTERSTATE       ISUPERIOD       ISUPERIOD         TRIBAL       ISUPERIOD       ISUPERIOD       ISUPERIOD       ISUPERIOD         TRIBAL       ISUPERIOD       ISUPERIOD       ISUPERIOD       ISUPERIOD         TABLE       ISUPERIOD       ISUPERIOD       ISUPERIOD       ISUPERIOD         TABLE       ISUPERIOD       ISUPERIOD       ISUPERIOD       ISUPERIOD         TABLE       ISUPERIOD       ISUPERIOD       ISUPERIOD       ISUPERIOD | 1 4 0 27<br>2 3 3 4 4 4 4 4 4 4 4 4 4 4 4 4 4 4 4 4 | • |
|                | 4<br>4a<br>5   | DATE OF       09       -       18       -       2009       0849       34                                                                                                    | 3<br>0 1<br>29                                      |   |
|                | 6              | UNIT 01     MOTOR     PEDA       UNIT 01     MOTOR     PEDA       UNIT 01     MOTOR     PEDA       UNIT 01     MOTOR     PEDA       UNIT 01     MOTOR     PEDA       UNIT 01     MOTOR     PEDA       UNIT 01     MOTOR     PEDA       UNIT 01     MOTOR     PEDA       UNIT 01     MOTOR     PEDA       UNIT 01     PEDA     PEDA       UNIT 01     PEDA     PEDA       UNIT 01     PEDA     PEDA       UNIT 01     PEDA     PEDA       UNIT 01     PEDA     PEDA       UNIT 02     PEDA     PEDA       UNIT 03     PEDA     PEDA       UNIT 04     PEDA     PEDA       UNIT 04     PEDA     PEDA       UNIT 04     PEDA     PEDA       UNIT 04     PEDA     PEDA       UNIT 04     PEDA     PEDA       UNIT 04     PEDA     PEDA       UNIT 04     PEDA     PEDA       UNIT 04     PEDA     PEDA       UNIT 04     PEDA     PEDA                                                | 1 4 30                                              |   |
|                | 7              | CITY OLYMPIA ST WA ZIP 98507                                                                                                    | 1 2 31                                              |   |
|                | 8              | CDL RESTRICTIONS ENDORSEMENTS                                                                                                    | 2                                                   |   |
| 50             | 99             | DRIVER'S<br>LICENSE #         BUBBETR207MD         STATE         WA         SEX         F         D.O.D.<br>MUUUYYYY         07         04         1980                                                                                                    | 3                                                   |   |
| Ø              | 10             | ON DUTY STATUS AIRBAG 2 PIESTR. 4 EJECT 1 HELMET NULURY 1 NATURE OF INULRES                                                                                                    | 2 3Z                                                | - |

#### ANALYZE TICKET DATA

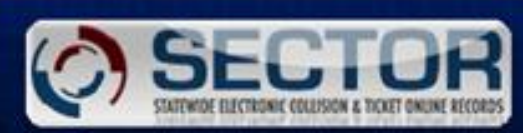

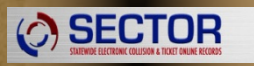

| > Find Tickets                                  | Home                                         | Search                    | Reports        | My Account | Download |  |
|-------------------------------------------------|----------------------------------------------|---------------------------|----------------|------------|----------|--|
| Ticket Search                                   |                                              |                           |                |            |          |  |
| riteria                                         |                                              |                           |                |            |          |  |
| eljEdit Agency Is Equ<br>beljEdit Created By Is | al To WA St Patrol C<br>Equal To Peterman, O | llympia<br>fficer (debga) |                |            |          |  |
| PROPERTY                                        | OPERAND                                      | VALUE (MULTI SE           | LECT POSSIBLE) |            |          |  |
| Badge Number                                    | Y Is Equal To Y                              |                           |                |            |          |  |
|                                                 |                                              | Add                       |                |            |          |  |
|                                                 |                                              | Real                      | Next           |            |          |  |
|                                                 |                                              | PTCV                      | 11000          |            |          |  |

Welcome Officer Peterma

#### SEARCH SPECIFICATIONS

| STATIWOF ELECTRONIC CO                                                                                          | LEISION & TICKET ONCINE RE | CORDS           |                |            | ON L     |  |
|----------------------------------------------------------------------------------------------------|----------------------------|-----------------|----------------|------------|----------|--|
| > Find Tickets                                                                                                  | Нолче                      | Search          | Reports        | My Account | Download |  |
| S                                                                                                    |                            |                 |                |            |          |  |
| Ticket Search                                                                                                   |                            |                 |                |            |          |  |
| Driteria<br>DellEdit Agency Ix Fouri To                                                                         | WA St Patrol               | Olympia         |                |            |          |  |
| DeljEdit Created By Is Equ                                                                                      | al To Peterman,            | Officer (debga) |                |            |          |  |
| <b>A</b>                                                                                                    |                            |                 |                | -          |          |  |
| Badge Number                                                                                                    | V Is Equal To              | VALUE (MULTI    | SELECT POSSIBL | EJ         |          |  |
| Badge Number                                                                                                    | ~                          | Add             |                |            |          |  |
| Case Number                                                                                                    |                            | Add             |                |            |          |  |
| Case Type<br>City                                                                                               |                            |                 |                |            |          |  |
| Client Software Version                                                                                         |                            | Prev            | Next           |            |          |  |
| Court                                                                                                    |                            |                 |                |            |          |  |
| Date BackOffice Received<br>Date of Court Appearance                                                            |                            |                 |                |            |          |  |
| Date of Incident                                                                                                | 17                         |                 |                |            |          |  |
| Detection Method                                                                                                |                            |                 |                |            |          |  |
| Driver License Number<br>First Name                                                                             |                            |                 |                |            |          |  |
| In Car Video                                                                                                    |                            |                 |                |            |          |  |
| Interpreter Language                                                                                            |                            |                 |                |            |          |  |
| Interpreter Needed                                                                                              |                            |                 |                |            |          |  |
| Jurisdiction                                                                                                    |                            |                 |                |            |          |  |
| Last Modified By<br>Last Name                                                                                   |                            |                 |                |            |          |  |
| Latitude<br>Light Condition                                                                                     |                            |                 |                |            |          |  |
| Local Code                                                                                                    |                            |                 |                |            |          |  |
| the second second second second second second second second second second second second second second second se |                            |                 |                |            |          |  |
| Milecost                                                                                                    |                            |                 |                |            |          |  |

#### SEARCH RESULTS

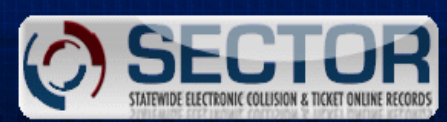

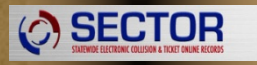

|                                                                                                    |                | Search         | Reports                    | My Account | Settings              | Administration  |  |
|----------------------------------------------------------------------------------------------------|----------------|----------------|----------------------------|------------|-----------------------|-----------------|--|
|                                                                                                    |                |                |                            |            |                       |                 |  |
| Analyze Ticket<br>Criteria: Badge M<br>Total Tickets<br>Criminal traffic<br>Criminal non-t<br>Infraction traf<br>Infraction nor | Data - Results | qa1            | <u>a Map</u><br>xtract     |            |                       |                 |  |
| Prev                                                                                                    | Next           |                |                            |            |                       |                 |  |
|                                                                                                    | 1. M. 200      | and the second | The Martin Contract of the |            | and the second second | 147 July 447.5% |  |

Logout | Help | Welcome Mike Marcott

#### SEARCH RESULT DETAILS

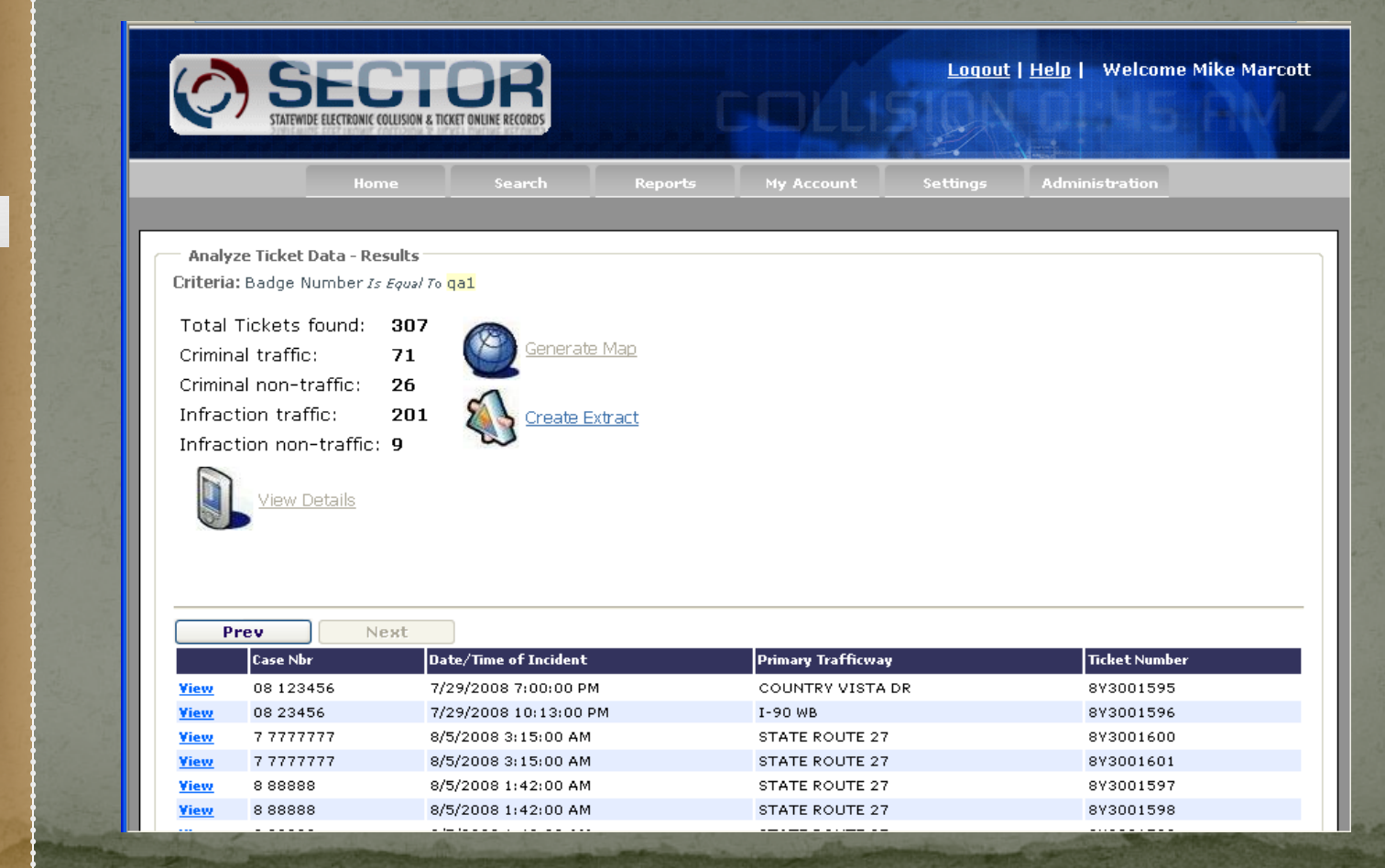

#### REPORT SELECTED RESULT

| C SEC       | CTOR Vi | ewer - I | indows Internet Explorer                   |                          |                  |                   |                                                                   |                                      |           |
|-------------|---------|----------|--------------------------------------------|--------------------------|------------------|-------------------|-------------------------------------------------------------------|--------------------------------------|-----------|
| <b>K</b> re | eturn   |          | XV0000003 10/12/09 10:4C                   | 70000003 10/12/0         | 99 10:40         | ×v000             | 0002 10/12/09 10:40                                               | XY0000002 10/12/                     | 09 10:40  |
| 8           |         |          |                                            | 9.5% - 😝                 | Fin              | d                 | •                                                                 |                                      |           |
| 6           |         |          | CRIMINAL                                   | RIE WAWSP0101            | COURT OR # WAR   | 34081J            | XY000003                                                          | REPORT # 2010X2                      | XYOOO     |
|             |         |          | IN THE DISTRICT MUNICIPAL COURT OF L       | ACEY WA                  | СПУЛОМИ          | OF LACEY          | , PLAINTIFF                                                       | V8. NAMED DEFENDANT                  | - 0003 WS |
| E.F.        |         |          |                                            | THE UNDERSIGNED CERT     | FIES AND SAYS TH | AT IN THE STATE O | FWASHINGTON                                                       |                                      |           |
|             |         |          | (SCANNED) STATE: EXPIRES PHOT<br>WA MIL    | TO LD. MATCHED NAME: LAS | T<br>BBE         | FIRST<br>TEST     | MIDDLE<br>RECORD                                                  |                                      | , 4       |
|             |         |          | ADDRESS F TRIP AVE                         | ES NO                    | IF NEV           | NADORESS COT      | ,                                                                 | STATE ZIP CODE                       | -         |
|             |         |          | EMPLOYER                                   |                          |                  | OLY               | MPIA                                                              | WA 98507                             | _         |
|             |         |          | EMPLOYER LOCATION                          |                          |                  | D DESI            |                                                                   | HOME NO HADDY BHOME NO               |           |
|             |         |          | 07-04-80 A F 5'00"                         | 100 8                    | ILK HAI          | R REGA            | DENTIAL PROVE NO. CELEPAGER P                                     | HONE NO. WORK PHONE NO.              |           |
|             |         |          | ON OR ABOUT 1/1/2010 10:32 LANG:           | REF. TRAFF               | ICWAY            | EST               | M.P.<br>BLOCK # 700                                               | LACEY/THURSTON                       |           |
|             |         |          | VEH LIC NO STATE EXPIRES VEH               | DID OPERATE THE FOLLOWIN | G VEHICLE/MOTOR  | VEHICLE ON A PUE  | BLIC HIGHWAY AND                                                  | COLOR                                | - 💻       |
|             |         |          | B19092K WA 08-01-09 2001                   | 1 NISSAN                 |                  | ALTIMA            | PTATE EVDIDES                                                     | TO VD                                |           |
|             |         |          |                                            |                          |                  | 11 2 00 10        | undre Exerned                                                     |                                      | _         |
|             |         |          |                                            |                          | 0/70/            |                   | 0747                                                              | 120.0005                             |           |
|             |         |          | ALUKESS                                    |                          | City             |                   | 6 AL                                                              | 2P CODE                              |           |
|             |         |          | FATALITY .10 VEHICLE                       | V NO                     | NO VEHK          | CLE R.V.          | OTHER                                                             |                                      |           |
|             |         |          | 1. VIOLATION/STATUTE CODE 46.81.502        | DID THEN AND THERE       | E COMMIT EACH OF | THE FOLLOWING     | OFFENSES                                                          | BALS                                 | - 💻 📗     |
|             |         |          | 2 VIOLATION/STATUTE CODE 48 61 522 4       | DV ATTEMPTED VEHA        | CIN AR ASSAINT   |                   |                                                                   | BAL 8                                |           |
|             |         |          | 3 VIOLATION/STATUTE CODE                   |                          |                  |                   |                                                                   | BAL 8                                |           |
|             |         |          |                                            |                          |                  |                   |                                                                   | DAL 8                                | _ 💻       |
|             |         |          |                                            |                          |                  |                   |                                                                   | DAX 4                                |           |
|             |         |          | 5. VIOLATION STATUTE CODE                  |                          |                  |                   |                                                                   |                                      |           |
|             |         |          | MANDATORY COURT APPEARANCE APPEARANCE DATE | E TIME                   |                  | RE                | LATED # 2 OF 2                                                    | DATE ISSUED 10-12-09                 | -         |
|             |         |          | TICKET SERVED ON VIOLATOR BOOKED           |                          | I CER            | TIFY UNDER PENA   | ATE AND AT THE LOCATION ABOVE. THE                                | THE STATE OF WASHINGTON THAT I HAVE  | -         |
|             |         |          | TICKET SENT TO COURT FOR MAILING           |                          | THE A            | ABOVE NAMED PER   | RISON COMMITTED THE ABOVE OFFENSION COMMITTED THE ABOVE OFFENSION | (8), AND I AM ENTERING MY AUTHORIZED |           |
|             |         |          | TICKET REFERRED TO PROSECUTOR              |                          | OFFIC            | CER MIKE MARC     | COTT                                                              | # MARC                               |           |
|             |         |          |                                            |                          | OFFIC            | JER I             |                                                                   |                                      | -         |
|             |         |          | E CHG# RESPONSE CHG DISPOS                 | D BE S                   | SUSPENDED        | SUB-TOTAL         | FINDING/JUDGMENT DATE                                             | W DAYS SUSP                          | ŝ.        |
|             |         |          | 2 G NG G NG                                | D BF \$                  | \$               | \$                | ABSTRACT MLD TO OLYMPIA                                           | CREDIT/TIME SVD. Y/N                 | 2         |
|             |         |          | AVELON 3 G NG G NG                         | D BF \$                  | \$               | \$                | TOTAL COSTS                                                       | LIC. SURR. DT.                       | ST 72     |
| 19 P        |         |          | S G NG G NG                                | D BF S                   | 5                | 5                 | \$                                                                | SUSP. Y/N                            | 9704      |
|             |         |          |                                            |                          |                  |                   |                                                                   | Page 1 of 2                          | °         |
| n.          |         |          |                                            |                          |                  |                   |                                                                   |                                      |           |
| l Cor       |         |          |                                            |                          |                  |                   |                                                                   |                                      |           |

#### SEARCH PENDING COLLISIONS

|                                                                  |                                                    |                                                                                |                                                              |                         |                                        | - N-                                 | 100 million (100 million) |             |
|------------------------------------------------------------------|----------------------------------------------------|--------------------------------------------------------------------------------|--------------------------------------------------------------|-------------------------|----------------------------------------|--------------------------------------|---------------------------|-------------|
| 1 > Pending                                                      | Collisions                                         | Home                                                                           | Search                                                       | Reports                 | My Account                             | t Downloa                            | 4                         |             |
| Collisions                                                       | Pending                                            |                                                                                |                                                              |                         |                                        |                                      |                           |             |
| agency: [WA                                                      | St Patrol C                                        | lympia                                                                         | Ru                                                           |                         |                                        |                                      |                           |             |
| testmes                                                          | ection - 2 ite                                     | tions:<br>ms                                                                   |                                                              |                         |                                        |                                      |                           |             |
| Pending Coll () testme5 () WSP_Dst () Status                     | ection - 2 ite<br>too-Detoo_O<br>Case#             | tions:<br>ms<br>Nympia_HQ - 2 ite<br>Date Of<br>Incident                       | ms<br>TrafficWay                                             | Days<br>Pending         | Created By                             | Reviewer                             | DOT#                      | Supplementa |
| Pending Coll<br>testmeS<br>WSP_Ds<br>Status<br>Accept<br>Pending | ection - 2 ite<br>too-Detoo_O<br>Case#<br>TEST1969 | tions:<br>Mympia_HQ - 2 ite<br>Date Of<br>Incident<br>3/24/2010<br>12:00:00 AM | TrafficWay<br>Primary:<br>TEST1969<br>Reference:<br>TEST1969 | Days<br>Pending<br>1049 | Created By<br>Testme Officer<br>≢testm | Reviewer<br>Testme Officer<br>#testm | <b>DOT#</b><br>E009846    | Supplementa |

WSP\_Dst01-Det16\_New\_Gig\_Harbor - 14 items

WSP\_TP5 - 1 items

### TICKET STATUS SEARCH

| WA St Patrol Olympia    |                       |
|-------------------------|-----------------------|
| 2/8/2012 thru 2/8/2013  |                       |
| All                     |                       |
| Agencies:               | Officers:             |
| Check All   Uncheck All | Check All Uncheck All |
| WA St Patrol Olympia    | 1                     |
| 6                       | Set Officers->        |
|                         |                       |
|                         |                       |
| ×                       |                       |
| 31 2                    | 1311 (2.1)            |
|                         | WA St Patrol Olympia  |

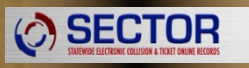

#### TICKET STATUS SEARCH

#### Ticket Status

| Dates Ticket # 2/8                      |                                                                                           |                |                         |     |
|-----------------------------------------|-------------------------------------------------------------------------------------------|----------------|-------------------------|-----|
| ootaneo:                                | /2012 thru 2/8/2013                                                                       |                |                         |     |
| Ticket Status: All                      |                                                                                           | ×.             |                         |     |
| Unu                                     | sed                                                                                       |                | Officers:               |     |
| Voi<br>Voi<br>Rou<br>Bac<br>Mar<br>File | d by creator<br>d by admin<br>te to prosecutor<br>k to originator<br>ndatory decline<br>d |                | Check All   Uncheck All | 10  |
|                                         |                                                                                           | Get Officers-> |                         |     |
| 1.00                                    |                                                                                           | ~              |                         | 1   |
| (C)                                     | (2)                                                                                       |                | <u>S</u>                | 2.1 |

#### TICKET STATUS SEARCH

| ļ |  |
|---|--|

**Ticket Status** 

| Agency Name:                | WA St Patrol Olympia    | *      |                       |   |
|-----------------------------|-------------------------|--------|-----------------------|---|
| Dates Ticket #<br>Obtained: | 2/8/2012 thru 2/8/2013  |        |                       |   |
| Ticket Status:              | All                     | ~      |                       |   |
|                             | Agencies:               |        | Officers:             |   |
|                             | Check All   Uncheck All |        | Check Al   Uncheck Al |   |
|                             | WA St Patrol Olympia    | Get Of | Ticers->              | 3 |
|                             | 5                       | 8      | 5                     | N |
|                             | Search                  |        |                       |   |

#### TICKET STATUS SEARCH

| 1      |          |           |               |                 |                    |                         |                     | Records per           | page: 50 🛛 🛩          |
|--------|----------|-----------|---------------|-----------------|--------------------|-------------------------|---------------------|-----------------------|-----------------------|
| Report | Incident | Tisket.#  | Ticket Status | Incident Status | Created By         | Agency                  | Date Obtained       | Last Date<br>Modified | Prosecuting<br>Agency |
|        | 0        | 220003042 | Unused        |                 | Debbie<br>Peterman | WA St Patrol<br>Olympia | 11/14/2012<br>14:23 | None                  |                       |
|        | 0        | 220003043 | Unused        |                 | Debbie<br>Peterman | WA St Patrol<br>Olympia | 11/14/2012<br>14:23 | None                  |                       |
|        | 0        | 2Z0003044 | Unused        |                 | Debbie<br>Peterman | WA St Patrol<br>Olympia | 11/14/2012<br>14:23 | None                  |                       |
|        | 0        | 220003045 | Unused        |                 | Debbie<br>Peterman | WA St Patrol<br>Olympia | 11/14/2012<br>14:23 | None                  |                       |
|        | 0        | 3Z0000076 | Unused        |                 | Debbie<br>Peterman | WA St Patrol<br>Olympia | 1/2/2013<br>14:21   | None                  |                       |
| _      |          |           |               |                 | Makhia .           | WA Co Dates             | 1/0/0010            |                       |                       |

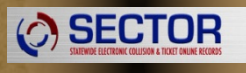

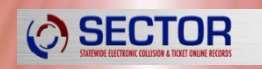

# QUICK CAPTURE

# QUICK CAPTURE

| Quick Capture                                                                                                |                              |                  |
|----------------------------------------------------------------------------------------------------|------------------------------|------------------|
| Case No: Date & Time of:                                                                                     |                              |                  |
| Prim Traffic way:                                                                                            | /08/2017 -                   | at 00:00         |
| Block No.: Milepost: Dispatch: 05                                                                            | /08/2017 -                   | • at 00:00       |
| Ref Trafficway: Arrival: 05                                                                                  | /08/2017                     | at 00:00         |
| General Narrative Exchange of Info                                                                           |                              |                  |
| Add Vehicle Add Person 🗙 Remove 👆 🛧                                                                          |                              | <u>r</u>         |
| Scan vehicle registrations and driver li<br>units and people, or, to add manuall<br>(unit) or ALT-P (person) | censes t<br>y, click A<br>). | o insert<br>LT-U |
|                                                                                                    | Finished                     | Cancel           |

# QUICK CAPTURE

- Add Collision Time & Date
- Add Traffic Way/Block/Mile Post
- Add Case Number
- **×** SCAN Unit 1 Registration First
- Scan Unit 1 Driver's License Second
- Scan any additional passengers for unit 1
- Scan next vehicle registration and driver's license.

# **QUICK CAPTURE TIPS**

#### + General

- × Scan Vehicle Registration
- × Scan Driver's License
- × Remove (Unit or Person)
- × Restore Option

| Quick Capture                                                           |               |                                                                                                    |                                                        |                                              |                                  |  |  |  |
|-------------------------------------------------------------------------|---------------|----------------------------------------------------------------------------------------------------|--------------------------------------------------------|----------------------------------------------|----------------------------------|--|--|--|
| Case No: Prim Trafficway: Ref Trafficway: General Narrative Exchange of | of Info       | → OR Block No.: Milepost:                                                                                                    | Date & Time of:<br>Collision:<br>Dispatch:<br>Arrival: | 01/08/2014 💌<br>01/08/2014 💌<br>01/08/2014 💌 | at 00:00<br>at 00:00<br>at 00:00 |  |  |  |
| Add Vehicle Add Per                                                     | son × Remove  | <b>♦ ♦</b>                                                                                                    |                                                        |                                              | ß                                |  |  |  |
|                                                                         | Scar<br>units | Scan vehicle registrations and driver licenses to insert<br>units and people, or, to add manually, click ALT-U (unit)<br>or ALT-P (person). |                                                        |                                              |                                  |  |  |  |
|                                                                         |               |                                                                                                    |                                                        | Finished                                     | Cancel                           |  |  |  |

### **QUICK CAPTURE TIPS**

If you inadvertently cancel the Quick Capture screen before you are Finished, or if something happens with your computer and it shuts down, you can now RESTORE your previously scanned information.

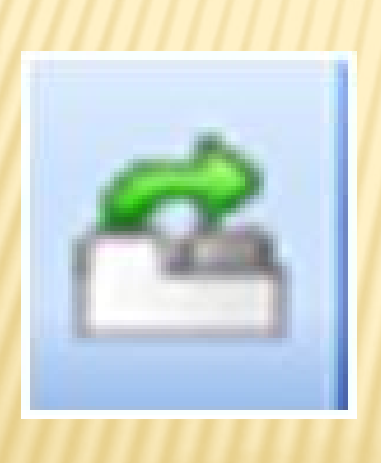

| )pen                                              |                                                                                                    |                                                                          |   |    |        | ?      |
|---------------------------------------------------|----------------------------------------------------------------------------------------------------|--------------------------------------------------------------------------|---|----|--------|--------|
| Look in:                                          | 🗀 QuickCapt                                                                                                    | lie                                                                      | ~ | 00 | 10 🛄 - |        |
| My Recent<br>Documents<br>Desktop<br>My Documents | <ul> <li>NBI52013-0</li> <li>NBI52013-0</li> <li>NBI52013-0</li> <li>NBI52013-10</li> <li>NBI52013-10</li> <li>NBI52013-10</li> </ul> | 9-11000000Z.xml<br>9-11104500Z.xml<br>9-13000000Z.xml<br>0-03000000Z.xml |   |    |        |        |
|                                                   | File name:                                                                                                    | ľ                                                                        |   |    | ▼ (    | Open   |
| Mv Network                                        | Files of type:                                                                                                    | XML files (*.xml)                                                        |   |    | ~      | Cancel |

# **QUICK CAPTURE TIPS**

### + Narrative

- × Check Spelling
- × Dictionary

| Quick Capture                                                                         |                                                                                                    |                         |                                                        |                                              |                                  |
|---------------------------------------------------------------------------------------|----------------------------------------------------------------------------------------------------|-------------------------|--------------------------------------------------------|----------------------------------------------|----------------------------------|
| Case No:<br>Prim Trafficway:<br>Ref Trafficway:<br>General Narrative Exchange of Info | <ul> <li>&gt;</li> <li>&gt;</li> <li>&gt;&lt;</li></ul> | OR Block No.: Milepost: | Date & Time of:<br>Collision:<br>Dispatch:<br>Arrival: | 01/08/2014 💌<br>01/08/2014 💌<br>01/08/2014 💌 | at 00:00<br>at 00:00<br>at 00:00 |
| Check Spelling 樧 Dictiona                                                             | iry                                                                                                    |                         |                                                        |                                              |                                  |
|                                                                                       |                                                                                                    |                         |                                                        | Finished                                     | Cancel                           |
## **QUICK CAPTURE TIPS**

### + Exchange of Info

| Quick Capture                                    |                                                        |        |
|--------------------------------------------------|--------------------------------------------------------|--------|
| Case No:                                         | Date & Time of:                                        |        |
| Prim Traffic way:                                | Collision: 05/08/2017 ▼ at 00:00                       |        |
| w                                                | Block No.: Milepost: Dispatch: 05/08/2017 v at 00:00   |        |
| Ref Trafficway:                                  | Arrival: 05/08/2017 🕶 at 00:00                         |        |
| General Narrative Exchange of Info               |                                                        |        |
|                                                  |                                                        |        |
|                                                  | EXCHANGE OF INFORMATION                                |        |
| OFFICER NAME: D. PETERMAN #DP-QA                 | COLLISION: 05/08/17 12:00 AM CASE#:                    |        |
| AGENCI: WA ST FAIROL                             | ARRIVAL: 05/08/17 12:00 AM                             |        |
| NARRATIVE/ NOTES:                                |                                                        |        |
|                                                  |                                                        |        |
|                                                  |                                                        |        |
|                                                  |                                                        |        |
|                                                  |                                                        | =      |
| UNIT 1: MOTOR VEHICLE -                          | 2009 FORD TAURUS PLATE: 177BUN (WA) TOWED BY:          |        |
| DRIVER: TEST R ROBINSON                          | VEH OWNER: TEST R ROBINSON                             |        |
| ADDRESS: 777 SECTOR AVE<br>OLYMPIA, WA 985010000 | ADDRESS: 777 SECTOR AVE<br>OLYMPIA, WA 98501           |        |
| DL # ROBINTR103M1                                | STATE: WA                                              |        |
| PHONE:                                           | PHONE:                                                 |        |
| ALT PHONE:                                       | ALT PHONE:                                             |        |
| INSURED BY:<br>POLICY #:                         | INSURED BY:<br>POLICY #:                               |        |
|                                                  |                                                        |        |
|                                                  |                                                        |        |
| UNIT 2: MOTOR VEHICLE -                          | 2005 250 PLATE: 2008UN (WA) TOWED BY:                  |        |
| DRIVER: TEST R RALKEY                            | VEH OWNER: TEST R RALKEY<br>ADDRESS: 123 E TRIP AVENUE |        |
| OLYMPIA, WA 985070000                            | OLYMPIA, WA 98507                                      |        |
| DL#: RALKETR151M1                                | STATE: WA                                              |        |
| PHONE:                                           | PHONE:                                                 |        |
| INSURED BY:                                      | INSURED BY:                                            |        |
| POLICY #:                                        | POLICY #:                                              |        |
|                                                  |                                                        |        |
| 8.50 x 11.00 in                                  |                                                        | -      |
|                                                  |                                                        |        |
|                                                  | Finished                                               | Cancel |
|                                                  |                                                        |        |

## QUICK CAPTURE VEHICLE INFORMATION

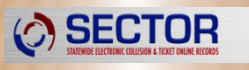

| 6                                                                          |                                   |                                                                                                    |                                                                                |                                                        |                                        |                                  |
|----------------------------------------------------------------------------|-----------------------------------|----------------------------------------------------------------------------------------------------|--------------------------------------------------------------------------------|--------------------------------------------------------|----------------------------------------|----------------------------------|
| Quick Capture                                                              |                                   |                                                                                                    |                                                                                |                                                        |                                        |                                  |
| Case No: [<br>Prim Trafficway: [<br>Ref Trafficway: [<br>General Narrative | Exchange of Info                  | <ul> <li>✓ = ☆</li> <li>✓ = ☆</li> </ul>                                                                                                    | OR OR<br>Block No.: Milepost:                                                  | Date & Time of:<br>Collision:<br>Dispatch:<br>Arrival: | 01/08/2014<br>01/08/2014<br>01/08/2014 | at 00:00<br>at 00:00<br>at 00:00 |
| Add Vehicle                                                                | Add Person                        | 🗙 Remove 🛛 👆                                                                                                    | <b></b>                                                                        |                                                        |                                        | ø                                |
| E 😸 Vehicle 1 -                                                            | - 2000 FORD EXF<br>- KATRINA SAMF | PLR<br>PLE<br>Make:<br>Model:<br>Style:<br>VIN No.:<br>Vehicle Licens<br>No.:<br>State:<br>Tow Company:<br>Trailer 1 Lic No:<br>Trailer 2 Lic No: | 2000<br>FORD<br>EXPLR<br>TEST1231231122224<br>e Plate<br>A19084A<br>Washington | Unit:                                                  |                                        |                                  |
|                                                                            |                                   |                                                                                                    |                                                                                |                                                        | Finished                               | Cancel                           |

## QUICK CAPTURE DRIVER INFORMATION

| 3  | SECTOR                                                 |
|----|--------------------------------------------------------|
| 61 | STATEWIDE ELECTRONIC COLLISION & TICKET ONLINE RECORDS |

| Case No:             |                                 | <ul> <li>✓ □ ☆</li> <li>✓ □ ☆</li> </ul>                                                                                                    | Block No.: Milepost                                                                                                   | Date & Time of:<br>Collision:<br>Dispatch:<br>Arrival:                                                                             | 01/08/2014<br>01/08/2014<br>01/08/2014<br>01/08/2014 | at 00:00<br>at 00:00<br>at 00:00 |
|----------------------|---------------------------------|----------------------------------------------------------------------------------------------------|----------------------------------------------------------------------------------------------------|----------------------------------------------------------------------------------------------------|------------------------------------------------------|----------------------------------|
| General Narrative Er | xchange of Info                 |                                                                                                    |                                                                                                    |                                                                                                    |                                                      |                                  |
| Add Vehicle A        | Add Person 🗙                    | Remove 🕹                                                                                                    | <b>^</b>                                                                                                    |                                                                                                    |                                                      | 1                                |
| Service              | ATRINA SAMPLE<br>(ATRINA SAMPLE | Type:<br>Name:<br>Address:<br>Address:<br>Bithdate:<br>Drivers License<br>No.:<br>Show Ph. # in E<br>Phone:<br>Insurance Info<br>Company:<br>Policy #: | Driver SAMPLE ILast Name B012 MARTIN WAY Lacey City Yes Vo Get 08/03/1967 Sea 1nformation SAMPLKL330NC xchange? Yes N | KATRINA<br>First Name<br>Washington<br>tate<br>nder: Female<br>at<br>stion: Left Frou<br>State: W<br>o<br>Alt Phone:<br>In Effect? | Unit: 1<br>L                                         |                                  |

## Quick Capture Practical 2-car collision

- Scan Registration of Driver One
- Next Scan license of Driver One
- Insurance is Pemco
- Policy # 9AIG 3495
- Scan Registration of Driver Two
- Next Scan license of Driver Two
- No insurance

**SECTOR** 

- South Sound Tow
- Phone numbers for drivers
- Add witness and passenger
- Review Info Exchange for accuracy

## Quick Capture Practical Car vs. Ped

- Scan Registration of Driver One
- Next Scan license of Driver One
- Insurance is Allstate
- Policy # 10ALL5432
- Scan Pedestrians ID Card
- Phone numbers for both parties
- Review Info Exchange for accuracy

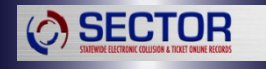

## Tow / Impound Forms

- Mandated in 2001 by RCW 46.55.075.
- Used to impound vehicles across the State of Washington.

**SECTOR** 

- SECTOR allows an electronic version of this form to be completed in 2012.
- Refer to SECTOR User Manual for stepby-step entry instructions.

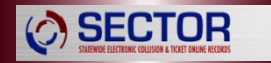

## SECTOR

### Statewide Electronic Collision & Ticket Online Reporting

Day Two Training

## Overview

Day 2

### Review Day 1

SECTOR

- Police Collision Traffic Report (PTCR)
- Collision Diagramming
- Practicals / Back Office
- Supervisor Approval Process
- Supplemental Report & Practical

## Review

- Questions From Day One
  - Tickets?
  - Quick Capture?

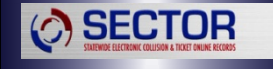

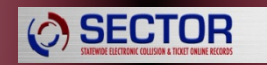

## **NEW PTCR CREATION**

### PRELIMINARY

#### **Collision Interview - Preliminary**

1) Standard Collision

Please answer the following preliminary questions:

Yes

Yes Yes

Yes

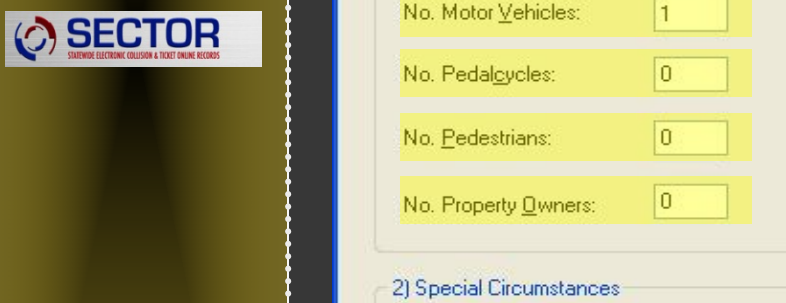

Hit and Run?

Fire?

Witness?

| 3) Rep | portable Commercial Vehicle                                                               |
|--------|-------------------------------------------------------------------------------------------|
| Corr   | mercial Vehicle Involved? 🛛 🗹 Yes 🔲 No                                                    |
|        | Iruck with at least 2 axles and 6 tires?                                                  |
|        | Any Commercial Vehicle designed or used to transport 9 or more persons, including driver? |
|        | Any vehicle requiring a HAZMAT placard? 🛛 🔽 Yes 🔲 No                                      |
|        | Any Fatalities?                                                                           |
|        | Any injured persons transported for immediate<br>medical attention?                       |
| ✓ No   | Any vehicle towed due to disabling damage?                                                |
| No No  | Any vehicle requiring intervening assistance<br>before proceeding under its own power?    |
|        |                                                                                           |

Save

Cancel

Finished

Bg ac

### LOCATION SCREEN

**Collision Interview - Location Information** 

| Please enter the following | location informat | ion |
|----------------------------|-------------------|-----|
|----------------------------|-------------------|-----|

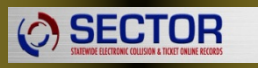

| Collision Jurisdiction:         | City Street | ~            | Tribal Reservation:  | ~ |
|---------------------------------|-------------|--------------|----------------------|---|
| County:                         | THURSTON    | ~            | Latitude:            |   |
| City                            |             |              | Longitude:           |   |
| IN 🗌 OF                         | Lacey       | ~            |                      |   |
| Miles From City:                |             |              |                      |   |
| Compass Direction<br>From City: |             |              |                      |   |
| ntersection?:                   | Ves 🗌 No    |              |                      |   |
| Primary Trafficway:             | MARVIN ROAD | 💌 🖻 🙀        | 123 OR               |   |
| Reference or Cross Street       |             |              | Block No.: Milepost: |   |
| Trafficway:                     | MARTIN ROAD | <b>×</b> = 🙀 |                      |   |
| Distance From:                  | Miles [     | Feet         |                      |   |
| Compass Direction<br>From:      |             |              |                      |   |
|                                 |             |              |                      |   |

### MOTOR VEHICLE PERSONS SCREEN

Collision Interview - Motor Vehicle Persons

Please enter the following individual information for unit 1:

Bg Motor Vehicle Unit 1

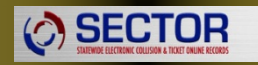

|    |       |                 | 1     |              | Person Detail        |                  |                               |         |                 |
|----|-------|-----------------|-------|--------------|----------------------|------------------|-------------------------------|---------|-----------------|
| 1  | inse  | ert • × Remove  |       |              | Name:                | THORP            | TEST                          | RE      | -               |
|    |       | Person Type     | Name  |              |                      | Last Name        | First Name                    | MI      | Filial          |
| •  | 3     | C Driver        | TEST  | RECORD THORP | Address:             | 123 SECTOR STR   | REET                          |         |                 |
|    | 3     | Owner           | TEST  | RECORD THORP |                      |                  |                               |         |                 |
|    | ~     | Passenger       | TEST  | RECORD KRUE  |                      | Olympia          | ▼ Washington                  | •       | 985020000       |
| 1  |       | , according of  |       |              | New<br>Address?      | City<br>Yes V No | State<br>Show in<br>Exchange? | _       | Zip<br>Yes 🔽 No |
|    |       |                 |       |              | Birthdate:           | 10/31/1985 👻     | 30 Day Phone:                 |         | <u></u>         |
| Ve | hick  | e Information   |       |              | Gender:              | Female 👻         | Age: Night Phone              | c       | <u></u> )       |
| H  | it an | d Run Vehicle?  | Yes   | V No         | Seat Pos:            | Left Front       | ◄                             |         | Vehicle Owner   |
| P  | arke  | d Vehicle?      | Ver   | I No         | Other Desc:          |                  |                               |         |                 |
|    |       | L. T            |       | IN No        | DL No:               | THORPTR156PU     | DL State:                     | Washin  | igton 👻         |
| V  | enic  | le lowed?       | I Tes | V NO         | Insurance Info       | omation:         |                               |         |                 |
| Т  | raile | rs?             | 🔲 Yes | 🔽 No         | Company:             |                  | In Effect?                    | Yes Yes | No              |
| С  | omm   | ercial Vehicle? | Yes   | V No         | Policy #:            |                  |                               |         |                 |
| S  | toler | vehicle?        | Yes   | V No         | Ticket No:<br>Chame: |                  |                               |         |                 |
|    |       |                 |       |              | Citolgo.             |                  |                               |         |                 |
|    |       |                 | ſ     | Comment      | ave Can              | cel Prev         | v Next ▶                      | Fit     | nished          |
|    |       |                 |       | Comment      | cane Can             | cel <u>Prev</u>  | v <u>N</u> ext ▶              | Fit     | nished          |

### MOTOR VEHICLE PERSON DETAIL SCREEN

| $\bigcirc$ | SECTOR                                                 |
|------------|--------------------------------------------------------|
|            | STATEWIDE ELECTRONIC COLLISION & TICKET ONLINE RECORDS |

| Please enter the following individual detail for unit 1:                                                                                           |                                                                                                    | Bg Motor Vehicle Unit 1 📧 |
|----------------------------------------------------------------------------------------------------|----------------------------------------------------------------------------------------------------|---------------------------|
| Insert - × Remove                                                                                                    | Air Bag:                                                                                                    | Airbag not deployed       |
| Person Type Name                                                                                                    | Restraint System:                                                                                                    | Lap & Shoulder Used 🔹     |
| Driver TEST RECORD THORP                                                                                                    | Ejection:                                                                                                    | Not Ejected               |
| X Passenger TEST RECORD KRUE                                                                                                    | Helmet Use:                                                                                                    |                           |
|                                                                                                    | Injury Class:                                                                                                    | No injury                 |
|                                                                                                    | Nature of Injuries:                                                                                                    |                           |
| Driver Specific Information<br>License (Hit F1 for help on codes)<br>Commercial Class: A  Endorsements 1: N 2: 2: 2: 3: 3: 3: 5 DRE Assessments 1: | Sobriety:<br>BAC:<br>On Duty Police or<br>Fire fighter?<br>Contributing Circumstance<br>1: Did Not Grant RW<br>2:<br>3: | Had NOT Been Drinking     |

### MOTOR VEHICLE DATA

#### **Collision Interview - Motor Vehicle Information**

Please enter the following Motor Vehicle information for unit 1:

| Damage Threshold<br>Vehicle | Met? Ves No      | Traffic Control:<br>Other Desc:             | Signals 💌                |
|-----------------------------|------------------|---------------------------------------------|--------------------------|
| Year:<br>Make:              | 2005 Style Semi  | Direction of FROM:                          | Southeast V TO: South    |
| Model:                      | D4000            | Government Vehicle:                         | □ Yes 🔽 No Posted Speed: |
| Vehicle License I<br>No.:   | Plate<br>B19096K | -Vehicle Classification - only              | if applicable            |
| State:                      | Washington       | Vehicle Action:                             | Going Straight Ahead     |
| Areas of Damage:            |                  | Other Desc:<br>Vehicle Legally Standing:    | Ves No                   |
|                             |                  | Vehicle 1:<br>Conditions: 2:                | NO DEFECTS               |
| Type of Roadwa              |                  | 3:                                          |                          |
| Type:<br>Other              | 1 - One Way 💌    | Vehicle<br>Underride/Override:              | ×                        |
| Surface:                    | Blacktop         | Hazardous Materials -<br>only if applicable | ✓                        |
| Other                       |                  | Tow Company:                                |                          |
|                             | <u>S</u> a       | ave Cancel                                  | ▲ Prev Next ► Finished   |

Motor Vehicle Unit 1

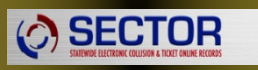

### **COMMERCIAL VEHICLE INFORMATION**

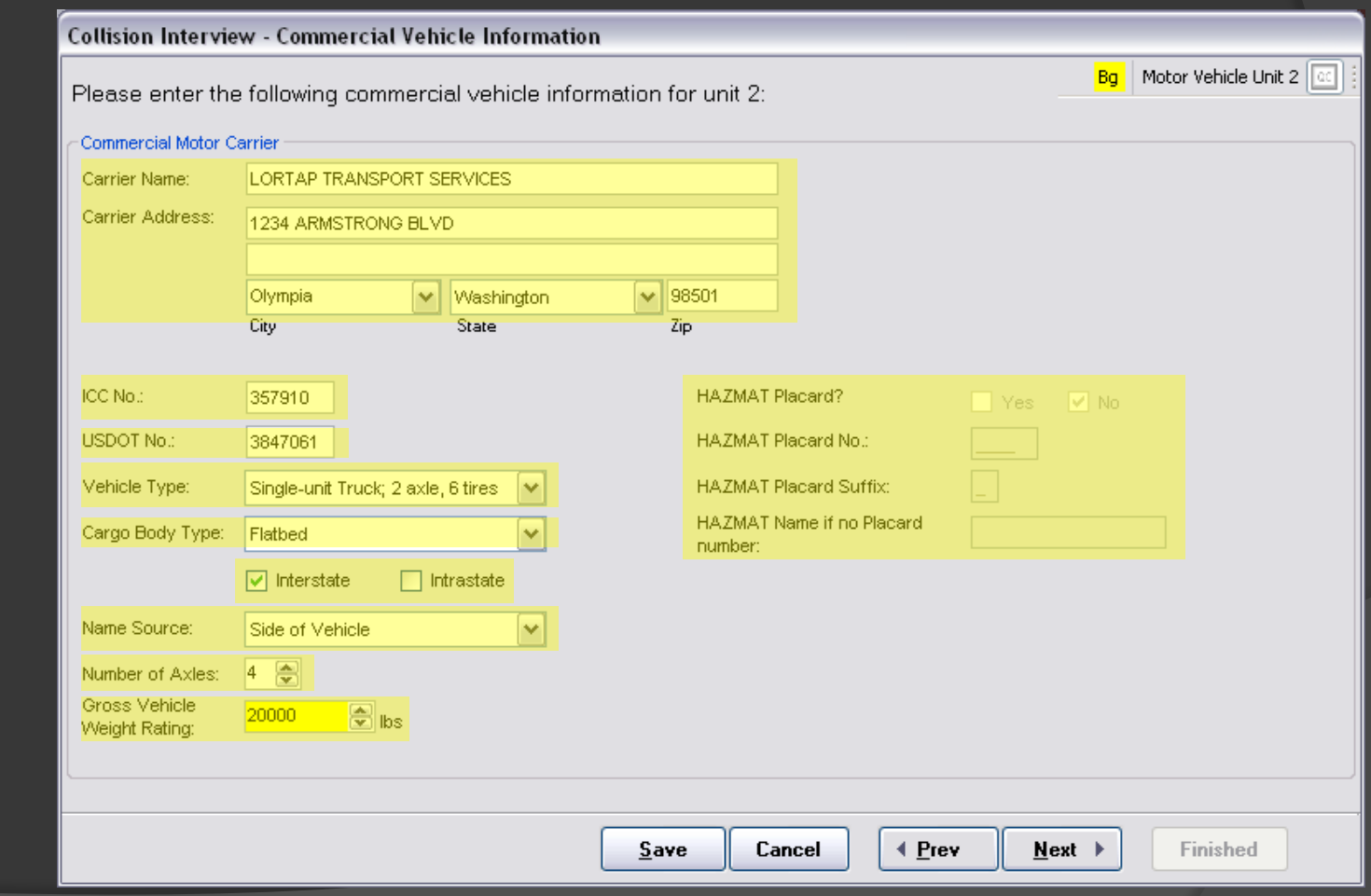

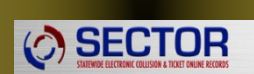

### **COLLISION INFORMATION**

**Collision Interview - Collision Information** 

|--|

| Please enter the following coll          | ision information:     |              |        |                    |        |          | 00 |
|------------------------------------------|------------------------|--------------|--------|--------------------|--------|----------|----|
| Object Struck other than Vehicles:       |                        |              | ~      |                    |        |          |    |
|                                          |                        |              |        |                    |        |          |    |
| Roadway Surface Conditions:              | Dry                    |              | ~      |                    |        |          |    |
| Other Desc:                              |                        |              |        |                    |        |          |    |
|                                          |                        |              |        |                    |        |          |    |
| Weather Condition:                       | Clear or Partly Cloudy |              | ~      |                    |        |          |    |
| Other Desc:                              |                        |              |        |                    |        |          |    |
|                                          |                        |              |        |                    |        |          |    |
| Light Condition:                         | Daylight               |              | ~      |                    |        |          |    |
| Other Desc:                              |                        |              |        |                    |        |          |    |
|                                          |                        |              |        |                    |        |          |    |
| Work Zone?                               | 🗌 Yes 🛛 🔽 No           |              |        |                    |        |          |    |
| Location:                                |                        |              |        |                    |        |          |    |
| Туре:                                    |                        |              |        |                    |        |          |    |
|                                          |                        |              |        |                    |        |          |    |
| Location Character - only if applicable: |                        |              | ~      |                    |        |          |    |
| Other Desc:                              |                        |              |        | Roadway Character: |        |          | ~  |
|                                          |                        |              |        |                    |        |          |    |
|                                          |                        | <u>S</u> ave | Cancel | <b>▲ Prev</b>      | Next 🕨 | Finished | ]  |

### **COLLISION INFORMATION**

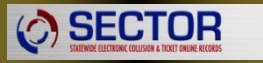

| Collision Interview - C         | Collision Information       |   |                             |                   |            |
|---------------------------------|-----------------------------|---|-----------------------------|-------------------|------------|
| Please enter the follo          | owing collision information | : |                             |                   |            |
| Case No.:                       |                             |   | vestigating Office<br>Name: | MARCOTT           | MIKE       |
| Local Agency Coding:<br>Agency: | WA St Patrol Olympia        | E | Badge No.:                  | Last Name<br>MARC | First Name |
| Date 9 Time of Colligion:       | 09/10/2009 34 09:51         | A | pproving Authority          |                   |            |
| Date & Time of Dispatch:        | 09/10/2008 🖌 at 00:00       | ٩ | Name:                       | Last Name         | First Name |
| Date & Time of Arrival:         | 09/10/2008 💌 at 00:00       | E | Badge No.:                  |                   |            |
| Priority:                       | Normal                      |   |                             |                   |            |

Cancel

### Be sure to type narrative in space provided. Do not attach narrative.

| 💋 Attachments                |                      |                        |
|------------------------------|----------------------|------------------------|
| 🍄 Check Spelling 🔬 Dictional | ry                   |                        |
|                              |                      |                        |
|                              |                      |                        |
|                              |                      |                        |
|                              |                      |                        |
|                              |                      |                        |
| New Discuss. Add Local File  | Onen M Berneue       |                        |
| New Diagram Add Local File   | open 🛪 kemove        |                        |
| Name                         | lype Size            | 2000/00/00/00/00       |
|                              |                      | Display not available! |
|                              |                      |                        |
|                              |                      |                        |
|                              |                      | OK Canc                |
|                              |                      |                        |
| pe Narrative – sn            | ort summary of wha   | t happened.            |
| cess Diagram Sc              | oftware              |                        |
| achments are no              | t visible by DOT onl | v in Back              |
|                              |                      | , in Back              |

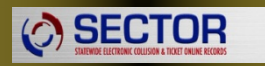

 $\odot$ 

 $\odot$ 

 $\odot$ 

### **PEDESTRIAN INFORMATION**

#### **Collision Interview - Pedestrian Information**

Please enter the following pedestrian information for unit 2:

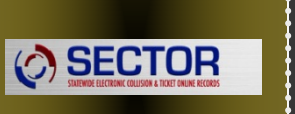

| 1 10000 0110    |                           | sanan mormanor  | 1101 anit 2.   |    |                 |                                       |
|-----------------|---------------------------|-----------------|----------------|----|-----------------|---------------------------------------|
| General Infor   | mation                    |                 |                |    | Chabury         | Boller Skater/Skateboarder            |
| Name:           | CLARK S                   | LILLYS          |                | ¥  | Status:         |                                       |
|                 | Last Name                 | First Name      | MI Filial      |    | Action:         | Fell or Pushed Into Path of Vehicle 💙 |
| Address:        | 4910                      |                 |                |    | Was Using:      | Shoulder                              |
|                 |                           |                 |                |    | Clothing        | Light 🔽                               |
|                 | Lumwater V<br>City S      | Vashington 👔    | ✓ 98501<br>Zip |    | Sobriety:       | HBD - Ability Impaired                |
| New<br>Address? | Yes 🗌 No                  |                 |                |    | BAC:            | PENDING 🕑 o. 📖                        |
| Birthdate:      | 03/15/1975 💌 33           | Day Phone:      | 888-888-8888   |    |                 |                                       |
| Gender:         | Male 🗸 Ag                 | e: Night Phone: | 555-555-5555   |    | Contributing Ci | rcumstances                           |
| ⊂Iniurv Informa | tion                      |                 |                |    | 1               | Under Influence of Alcohol 🛛 👻        |
| Inury Class:    | Non Disabling (Evident in | ກ່ມາບໄ          |                | ~  | 2:              | Did Not Grant RW to Vehicle           |
| Nature of       | Tron biodoling (Eridoni i | (or))           |                |    | 3:              |                                       |
| Injuries:       | HEAD                      |                 |                |    |                 |                                       |
|                 |                           |                 |                |    | Helmet Use:     | Helmet Used 🛛 👻                       |
|                 | nents                     |                 |                |    |                 |                                       |
| 1:              |                           |                 | •              | ~  |                 |                                       |
| 2:              |                           |                 |                | ~  |                 |                                       |
|                 |                           |                 |                |    |                 |                                       |
|                 |                           |                 | Save           | Ca | ancel           | Prev Next Finished                    |

Pedestrian Unit 2

### **PEDESTRIAN INFORMATION**

**Collision Interview - Pedestrian Information** 

Please enter additional Pedestrian information for unit 2:

|--|--|

| Traffic Control:                          | Signals                | ~    |
|-------------------------------------------|------------------------|------|
| Other Desc:                               |                        |      |
| Turne of Decidinary                       | The Street Hard Street |      |
| Other Desc:                               | I wo way - Undivided   | Y    |
|                                           |                        |      |
| Roadway Surface:                          | Blacktop               | ~    |
| Other Desc:                               |                        |      |
| <ul> <li>Direction of Movement</li> </ul> |                        |      |
| From:                                     | Southeast              | ~    |
| To:                                       | Northwest              | ~    |
|                                           |                        |      |
|                                           |                        |      |
|                                           |                        |      |
|                                           |                        |      |
|                                           |                        |      |
|                                           |                        | Save |

Plex

Pedestrian Unit 2 🚾

### PEDALCYCLIST

#### **Collision Interview - Pedalcyclists**

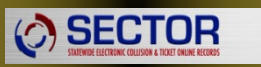

Please enter the pedalcyclists for unit 2:

|                                 | 1          | - <u>D</u> etail Informati | on               |          |                |          |         |   |
|---------------------------------|------------|----------------------------|------------------|----------|----------------|----------|---------|---|
| Insert • × <u>R</u> emove       |            | <u>N</u> ame:              | DOE              | M        | 1ARY           | J        |         | ~ |
| Person Tupe Name                |            |                            | Last Name        | Fi       | rst Name       | MI       | Filial  |   |
|                                 |            | Address:                   | 123 YOUR STREE   | ET       |                |          |         |   |
|                                 |            |                            |                  |          |                |          |         |   |
|                                 |            |                            | Olympia          | 🗸 🔽      | shington       | ~        | 99499   |   |
|                                 |            | New                        | City             | Stat     | e              |          | Zip     |   |
| Status: Bicyclist               | *          | Address?                   | 🔄 Yes 🗹 No       |          |                |          |         |   |
| Action: All Other Actions       | ~          | Birthdate:                 | 10/01/1981 💌     | 26       | Day Pho        | one:     | <u></u> | _ |
| Was Using: Marked X walk        | ~          | Gender:                    | Female 🗸 🗸       | Age:     | Night Ph       | none:    | <u></u> | _ |
| Clothing Dark                   | ~          | Injury Informa             | tion             |          |                |          |         |   |
| DRE Assessments                 |            | Ejection:                  | Not Ejected      | *        | Helmet Use:    | Helmet N | ot Used | * |
| 1:                              | ~          | Inury Class:<br>Nature of  | No injury        |          |                |          |         | ~ |
| 2:                              | ~          | Injuries:                  |                  |          |                |          |         |   |
|                                 |            | Contributing C             | Circumstances    |          |                |          |         |   |
| Sobriety: Had NOT Been Drinking | <b>~</b>   | 1                          | Did Not Grant RW | V to Veh | icle           |          |         | ~ |
| BAC:                            |            | 2:                         |                  |          |                |          |         | ~ |
|                                 |            | 3:                         |                  |          |                |          |         | ~ |
|                                 |            |                            |                  |          |                |          |         |   |
|                                 | <u>S</u> a | ve Can                     | cel <u>P</u> r   | ev       | <u>N</u> ext ▶ | Fi       | nished  |   |

Pedalcycle Unit 2 🔤

### **PEDALCYCLIST INFORMATION**

#### **Collision Interview - Pedalcycle Information**

Please enter the following Pedalcycle information for unit 2:

| 1    | CLOTOD                                                 |  |
|------|--------------------------------------------------------|--|
|      |                                                        |  |
| L 17 | JLUIUN                                                 |  |
|      | JEGIGII                                                |  |
| · ·  | STATEWIDE ELECTRONIC COLLISION & TICKET ONLINE RECORDS |  |
|      |                                                        |  |

| Damage Threshold Met?           | Ves Vo                          |      |        |        |        |          |
|---------------------------------|---------------------------------|------|--------|--------|--------|----------|
| Traffic Control:<br>Other Desc: | Signals                         | ~    |        |        |        |          |
| Type of Roadway:<br>Other Desc: | Two Way - Divided, with Barrier | ~    |        |        |        |          |
| Roadway Surface:<br>Other Desc: | Blacktop                        | ~    |        |        |        |          |
| Direction of Movement           |                                 |      |        |        |        |          |
| From:<br>To:                    | East<br>West                    | ×    |        |        |        |          |
|                                 |                                 |      |        |        |        |          |
|                                 |                                 |      |        |        |        |          |
|                                 | [                               | Save | Cancel | ▲ Prev | Next > | Finished |

Pedalcycle Unit 2 🚾

**SECTOR** 

### **PROPERTY OWNER INFORMATION**

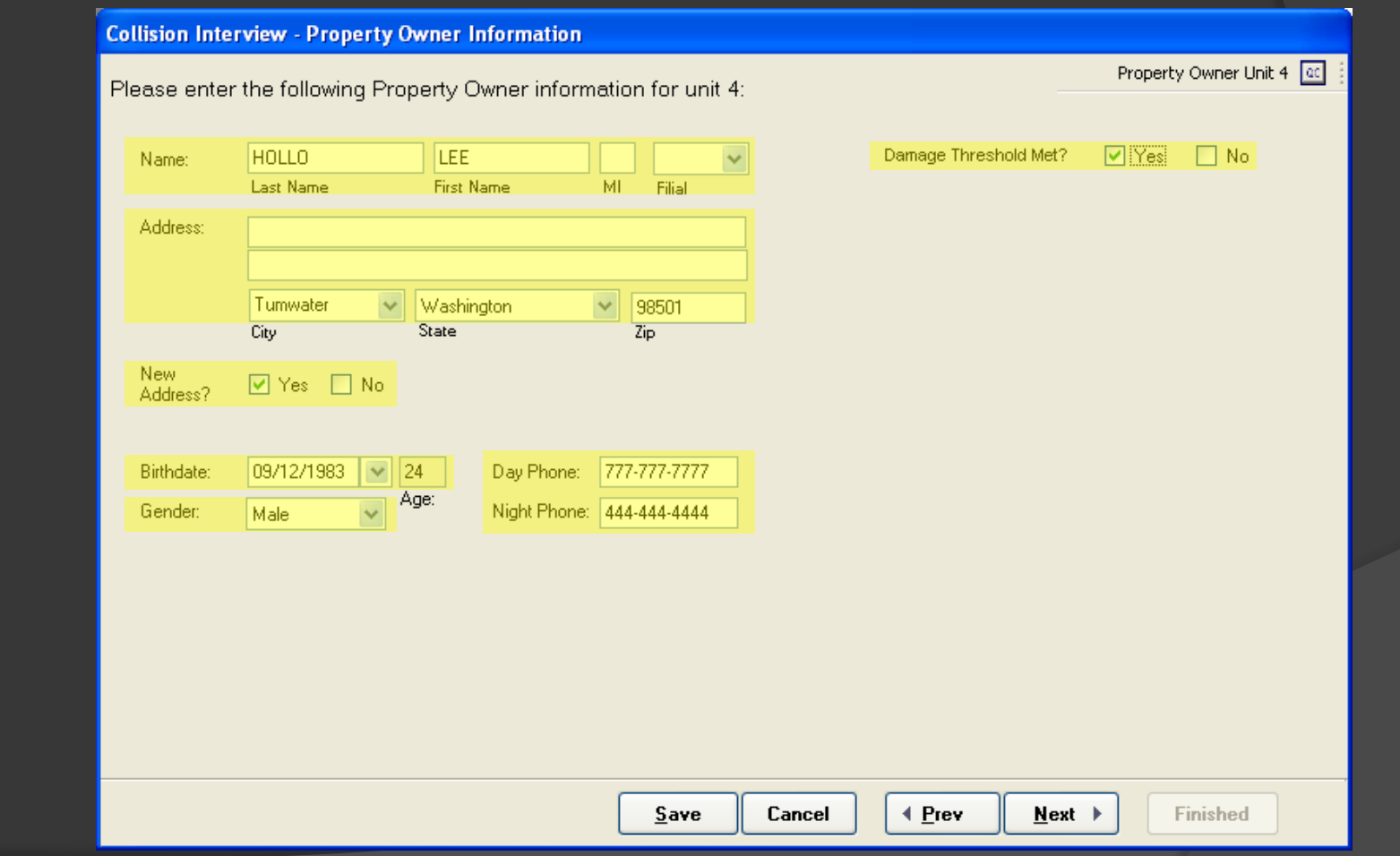

### WITNESS INFORMATION

#### **Collision Interview - Witness**

Please enter the witnesses to this incident below:

|                           | Detail Informati                         | on              |                |           |   |
|---------------------------|------------------------------------------|-----------------|----------------|-----------|---|
| Insert • × <u>R</u> emove | Name:                                    | DOF             | MABY           |           | ~ |
| Person Type Name          | redino.                                  | Last Name       | First Name     | MI Filial |   |
| ✔ Witness MARY J DOE      | Street:                                  | 123 YOUR STREET |                |           |   |
|                           | City:                                    | Olympia         | ~              |           |   |
|                           | State:                                   | Washington      | ~              |           |   |
|                           | Zip:                                     | 99499           |                |           |   |
|                           |                                          |                 |                |           |   |
|                           | New<br>Address?                          | 🗌 Yes 🔽 No      |                |           |   |
|                           | Birthdate:<br>Day Phone:<br>Night Phone: | 10/01/1981 💌 26 | Gender<br>::   | : Female  | × |
| <u>s</u>                  | ave Can                                  | cel <u>Prev</u> | <u>N</u> ext ▶ | Finished  | ] |

00

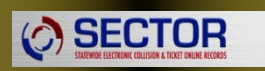

### TRAILERS

| Please enter the | e following trailer information | n for Unit 1: |   | Motor Vehicle Un |
|------------------|---------------------------------|---------------|---|------------------|
| Trailor 1        |                                 | Trailer 2     |   |                  |
| License No:      | 1234AB                          | License No:   |   |                  |
| License State    | Washington                      | License State | к | ~                |
|                  |                                 |               |   |                  |
|                  |                                 |               |   |                  |
|                  |                                 |               |   |                  |
|                  |                                 |               |   |                  |
|                  |                                 |               |   |                  |
|                  |                                 |               |   |                  |
|                  |                                 |               |   |                  |
|                  |                                 |               |   |                  |
|                  |                                 |               |   |                  |

▲ Prev

Cancel

Finished

### DIAGRAM SOFTWARE

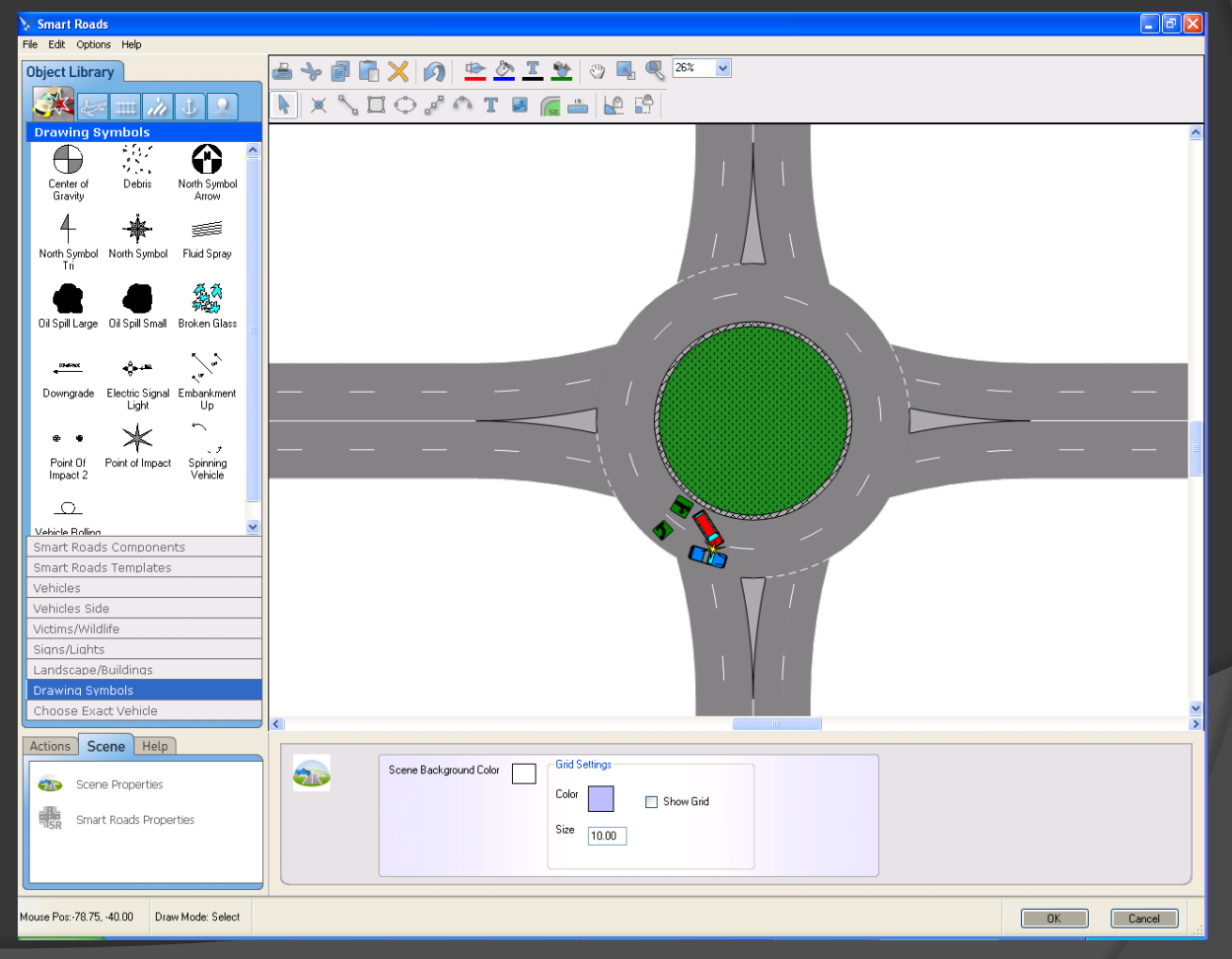

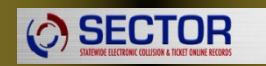

## Practicals

Complete Quick Capture, Create Ticket, Tow/Impound Form and Complete PTCR w/ Diagram

#8

### Two car injury

### Unit 01

**SECTOR** 

- Following too close (46.61.145)
- DWLS 3rd (46.20.342.1c)
- Obstructing (9A.76.020)
- No insurance

### Unit 02

No injuries

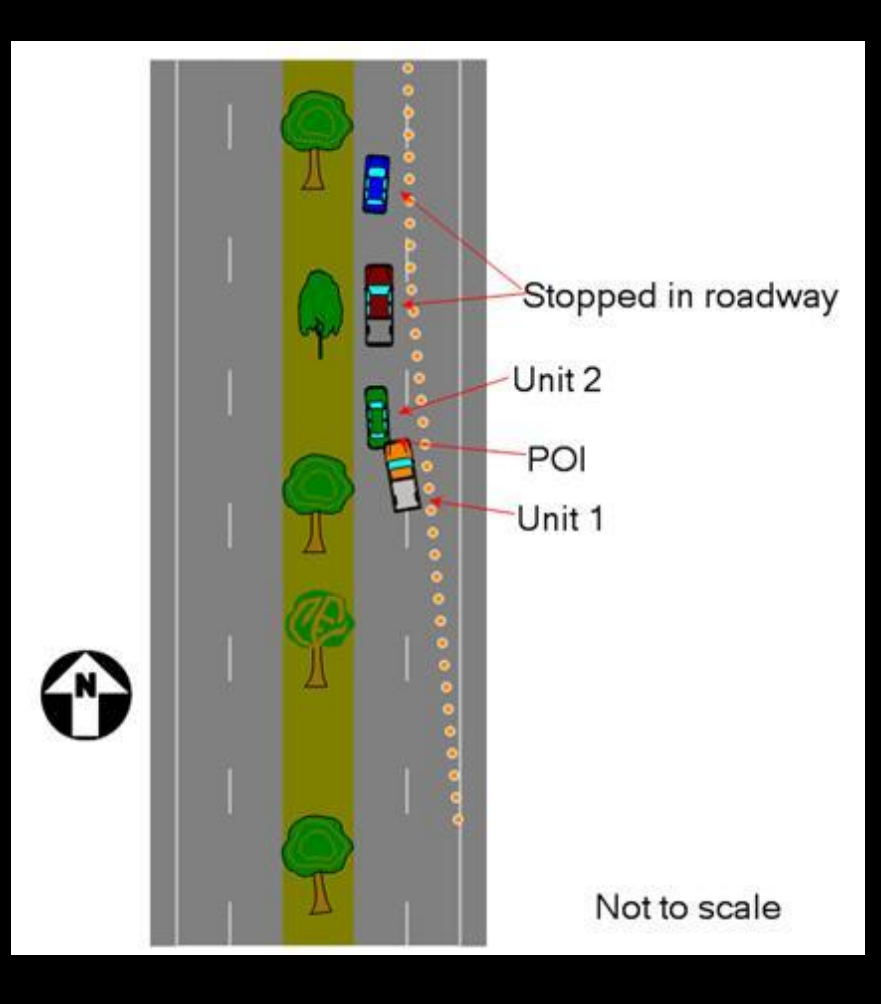

## Practicals

### #9

Two car non-injury

### Unit 01

• Fail to yield/making left turn (46.61.185)

### Unit 02

• No injuries

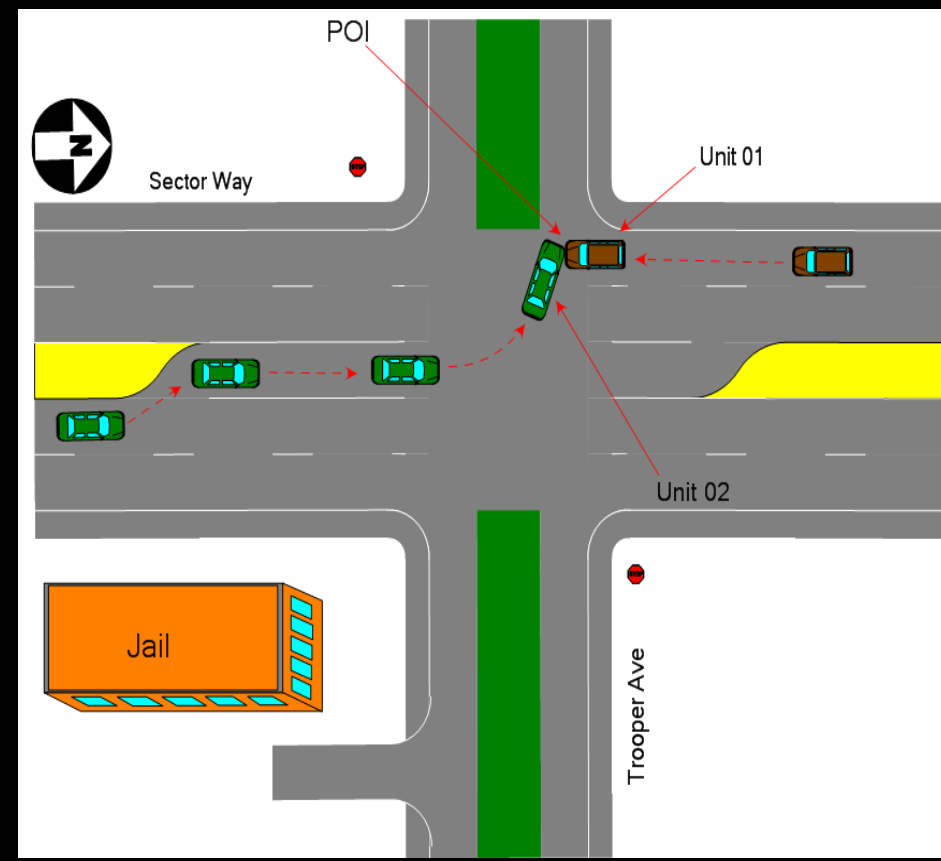

## Practicals

### #10 - Vehicle vs. Pedalcyclist

- Unit 01
  - Legally Parked, Occupied
- Issue a ticket for opening door into traffic.
- Quick Capture
- Ticket
- PTCR with diagram

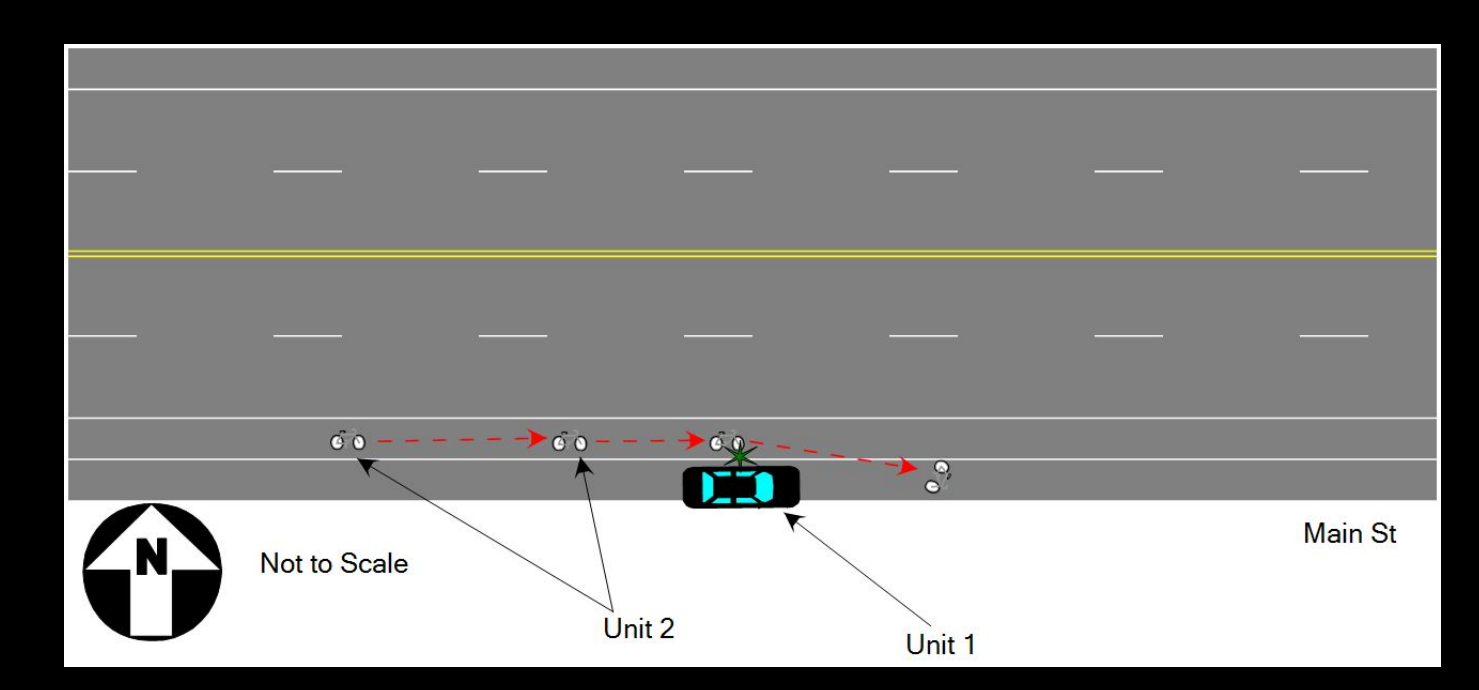

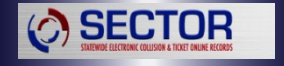

## Mega Practical

#### **Collision Scenario (50mph)**

Note: Curtis Street is a 2 lane each way with a double yellow stripe as a divider. There is a witness to this collision.

Unit 1 is a semi truck with a trailer traveling West bound (in lane 1 of 2) on Curtis Street (SR 101, milepost 83.09). Unit 1 driver is under the influence of alcohol. He crosses the center line and strikes a parked, unoccupied vehicle on the shoulder. (Unit 2-parked on shoulder).

Unit 1 overcorrects and steers back across the centerline into his original lane (WB lane 1 of 2) of travel. Unit 1 strikes another vehicle (Unit 3) in the rear end that is traveling in lane 1 of 2.

Unit 3 was forced by the impact of the semi onto the sidewalk. Unit 3 strikes a pedestrian walking on the sidewalk and he sustains serious injuries. Unit 3 has a passenger in the front right seat.

Unit 1 continues off the roadway and collides with a light pole and comes to rest. Blood is drawn from Unit 1 driver and sent to Toxicology. The collision report is done and sent to the back office and approved. Toxicology results return in 2 weeks with a BAC of .12 for the semi driver.

A supplemental must be submitted showing the BAC of .12 for the semi driver.

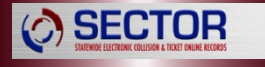

### **SEARCH - DOWNLOAD**

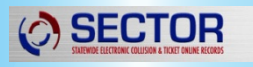

| SECTOR Clier                                                                                                    | nt v3.0.19.0 QA<br>Tools For | A<br>ms Help  |                  |              |                     |                  |                       |            |
|----------------------------------------------------------------------------------------------------|------------------------------|---------------|------------------|--------------|---------------------|------------------|-----------------------|------------|
| Ticket                                                                                                    | Collision                    | 🐜 Tow/Impound | 🛓 Vessel Contact | Send/Receive | e 😤 Quick Capture   | 실 Display Report | Exchange of Info      | 🌏 Help     |
| ······································                                                                                                    | Conte                        | nt            | Status           | Case Number  | Defendant or Driver | Date/Time        | Detail                |            |
| Inbox                                                                                                    | 1 E011                       | 1723          | Accepted         | TEST         | RALKEY, TEST        | 7/17/2015 (      | 09:05 I5 NB (Milen    | narker: 1. |
| Accepted                                                                                                    |                              |               |                  |              |                     |                  |                       |            |
| Second Second Se |                              |               |                  |              |                     |                  |                       |            |
| Search                                                                                                    |                              |               |                  |              |                     |                  |                       |            |
|                                                                                                    |                              |               |                  |              |                     |                  |                       |            |
|                                                                                                    |                              |               |                  |              |                     |                  |                       |            |
|                                                                                                    |                              |               |                  |              |                     |                  |                       |            |
|                                                                                                    |                              |               |                  |              |                     |                  |                       |            |
|                                                                                                    |                              |               |                  |              |                     | WA St Patro      | I - D. Peterman DP-QA | . 🖓 🚱 -    |

### Search Criteria

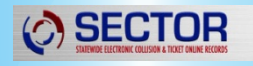

| Back Office Search - Search                                                                    |
|------------------------------------------------------------------------------------------------|
| Enter search criteria.                                                                         |
| Violator or Driver of an Incident                                                              |
| Last Name: RALKEY First Name:                                                                  |
| Case Number Case #:                                                                            |
| Incident Date<br>O Don't Use O 30 Days O 60 Days O 120 Days O Customized Range From:       To: |
| DOT Information DOT #:                                                                         |
|                                                                                                |
|                                                                                                |
|                                                                                                |
| Cancel <u>Prev</u> Finished Finished                                                           |

### Search Results

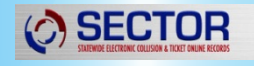

| Back Office Search - Results |                   |                             |                   |                  |                   |          |  |  |
|------------------------------|-------------------|-----------------------------|-------------------|------------------|-------------------|----------|--|--|
| Selec                        | t an item to disp | lay. Please note that a nor | mal background is | not downloadable |                   | Bg       |  |  |
|                              | CONTENT           | NAME                        | CASE #            | LOCATION         | DATE              | STATUS   |  |  |
| Þ                            | Collision         | RALKEY, TEST                | TEST              | I5 NB (Milemar   | 7/17/2015 9:05    | Accepted |  |  |
|                              | Collision         | RALKEY, TEST                | TEST              | I5 N / PACIFIC   | 4/21/2015 9:35    | Accepted |  |  |
|                              | Collision         | RALKEY, TEST                | 1YEAR             | I5 NB (Milemar   | 3/2/2015 9:05 AM  | Accepted |  |  |
|                              |                   |                             |                   |                  |                   |          |  |  |
|                              |                   |                             |                   |                  |                   |          |  |  |
|                              |                   |                             |                   |                  |                   |          |  |  |
|                              |                   |                             |                   |                  |                   |          |  |  |
|                              |                   |                             |                   |                  |                   |          |  |  |
|                              |                   |                             |                   |                  |                   |          |  |  |
|                              |                   |                             |                   |                  |                   |          |  |  |
|                              |                   |                             |                   |                  |                   |          |  |  |
| E N                          | <  1 of 3         |                             |                   |                  |                   |          |  |  |
|                              |                   |                             | Ca                | ncel <u>Prev</u> | <u>N</u> ext ▶ Fi | nished   |  |  |

### **Download to SECTOR?**

| () | SECTOR                                                 |
|----|--------------------------------------------------------|
| VI | STATEWIDE ELECTRONIC COLLISION & TICKET ONLINE RECORDS |

| 💾 Back Office Search - Display                                                                                                    |        |
|----------------------------------------------------------------------------------------------------|--------|
| Display                                                                                                    | Bg     |
| STATE OF WASHINGTON<br>POLICE TRAFFIC       Image: State of Washington<br>POLICE TRAFFIC       Image: State of Washington<br>POLICE TRAFFIC       Image: State of Washington<br>Police Traffic       Image: State of Washington<br>Police Traffic       Image: State of Washington | 4 27 E |
|                                                                                                    | 30     |
| 6     LAST NAME     PRST NAME     PEST     INITIAL     R       8.50 x 11.00 in     123 E TRIP AVENUE                                                                                                    | -      |
| < Download into SECTOR? Ves No Document 1 of 1                                                                                                    | >      |
| Cancel I Prev Next Finished                                                                                                    |        |

### Download Successful ©

| STATEWIDE ELECTRONIC COLLISION & TICKET ONLINE RECORDS |
|--------------------------------------------------------|
|--------------------------------------------------------|

| Back Office Search - Download |  |  |  |
|-------------------------------|--|--|--|
|                               |  |  |  |
|                               |  |  |  |
|                               |  |  |  |
|                               |  |  |  |
|                               |  |  |  |
|                               |  |  |  |
|                               |  |  |  |
|                               |  |  |  |
|                               |  |  |  |
|                               |  |  |  |
|                               |  |  |  |
|                               |  |  |  |
|                               |  |  |  |
|                               |  |  |  |
|                               |  |  |  |
|                               |  |  |  |
|                               |  |  |  |
|                               |  |  |  |
|                               |  |  |  |
# \*Collision Supplemental

#### ACCEPTED FOLDER

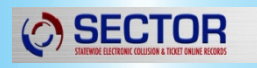

| SECTOR Client v3.0.19.0 QA |           |               |                  |              |                     |                  |                       |           |  |
|----------------------------|-----------|---------------|------------------|--------------|---------------------|------------------|-----------------------|-----------|--|
| 🦻 Ticket 📗                 | Collision | 🐅 Tow/Impound | 🛓 Vessel Contact | Send/Receive | e 😤 Quick Capture   | 🍃 Display Report | Exchange of Info      | 🌀 Help    |  |
| Content                    |           | nt            | Status           | Case Number  | Defendant or Driver | Date/Time        | Detail                |           |  |
| Inbox                      | 1 E011    | 1723          |                  |              | RALKEY, TEST        | 7/17/2015        | 09:05 I5 NB (Milen    | narker: 1 |  |
| Accepted<br>Search         |           |               |                  |              |                     |                  |                       |           |  |
| · ·                        |           |               |                  |              |                     | WA St Patro      | I - D. Peterman DP-QA |           |  |

#### SUPPLEMENTAL CONFIRMATION

| Supplemental Confirmation 🛛 🛛 🔀                       |  |  |  |  |  |  |  |
|-------------------------------------------------------|--|--|--|--|--|--|--|
| Do you want to save and create a Supplemental Report? |  |  |  |  |  |  |  |
| Yes Ocancel                                           |  |  |  |  |  |  |  |

# \*Collision Supplemental

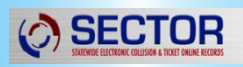

## Supplemental Report

You are dispatched to a 2-car, hit and run, minor injury collision on Northbound I-5 at milepost 106 at 1003hrs. You arrive at 1024hrs.

From driver testimony you discover that both vehicles were in lane number 3 ("fast lane") traveling northbound when they encountered traffic congestion. Vehicle 1 failed to respond to vehicles 2 slowing down and subsequently struck vehicle 2 from the rear. V1 then fled the scene. All occupants of the vehicles were wearing seatbelts.

Collision occurred 1 mile North of the City of Olympia; and one mile South of Pacific Ave. It is dry, clear, sunny day on a stretch of roadway that is straight and level. You draw a case number of: 08-003011

- 1. Start with Quick Capture
- 2. Then complete the collision report
- 3. Perform Send and Receive

2 days later you catch the suspect making an arrest

- 4. Perform another Send/Receive
- 5. Locate and open report from "Accepted" tab
- 6. Add suspect info and create supplemental
- 7. Create ticket
- 8. Perform final Send/Receive

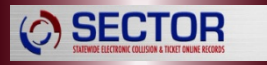

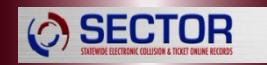

#### Print screen/SysRq

**SECTOR** 

If you hit this function it will print the screen you are looking at.

To do this you hit print screen and then open up Microsoft word and go to paste it will now open you the screen and show you what it looks like. From this screen you can go to the drawing program and add text and arrows etc.

ALT+ F4 closes out one active screen after another on the bottom of your screen.

ALT and Drop down arrow will show you what is in the next box

ALT TAB changes between application and what is running

ALT Print Screen prints the screen that you are on not the entire screen

TAB moves cursor down through report

**TAB+SHIFT** moves cursor backwards through report

Most keys when working in the report are one letter sensitive for example y for yes

When working on the lap top and you want to scroll through numerous texts and highlight lots of things in a list. Select the first item and left click once so that it turns blue. Then scroll to the bottom of your list and hold down the shift key and left click one more time. Now all the items are highlighted to delete or what ever else you wanted to do with it.

Space bar checks yes and no boxes.

**Escape key** when working in the drawing program will end what ever you are doing. As an example if you are drawing a line and want to end the line just hit escape and that is where your line will end.

**CTRL + Home-**----To the beginning of the document

CTRL + end-----To the end of the document

CTRL + O-----Open

**SECTOR** 

CTRL + P-----Prints

- CTRL + C-----copies information
- CTRL + S-----Saves the information
- CTRL + V-----Pastes the information

CTRL + X-----Cut

CTRL + F-----Find

CTRL + H-----Replace

CTRL + Z-----undoes the information

F7----Spell checker

CTRL + ALT + F8 or Help > Get Latest Updates

This will force an automatic update of your SECTOR Client, so please be sure that you have a good connection to the internet (it is recommended that you plug into a wired connection).

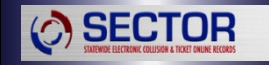